## EUROLAMP® Smart WiFi

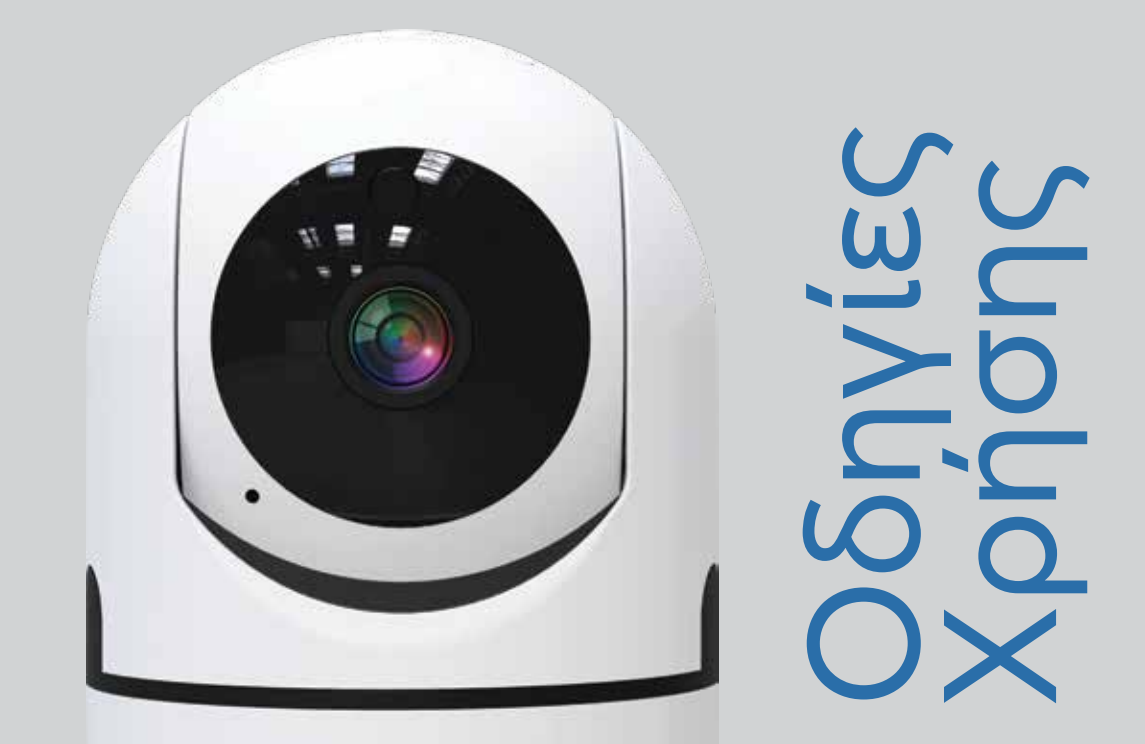

147-77945

## ΕΞΥΠΝΗ WIFI ΚΑΜΕΡΑ ΑΣΦΑΛΕΙΑΣ ΜΕ ΚΙΝΗΣΗ 360° ΣΥΣΤΗΜΑ ΠΑΡΑΚΟΛΟΥΘΗΣΗΣ ΒΙΝΤΕΟ

## 1. Τι Περιλαμβάνεται

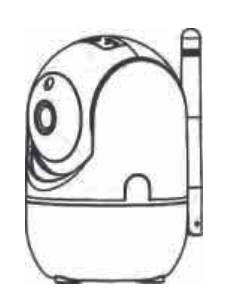

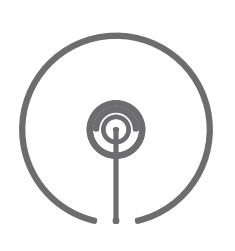

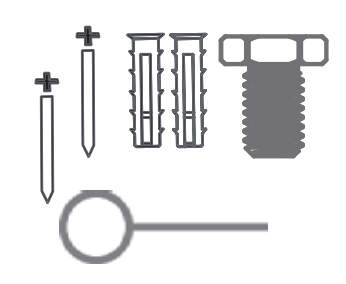

Έξυπνη κάμερα ΡΤ

Βάση στήριξης

Βίδες & κλειδί επανεκκίνησης

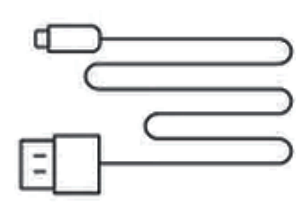

| ~~~~~ |
|-------|
|       |
|       |
|       |
|       |
|       |
|       |
|       |
|       |

| Εγχειρίδιο | Χρήσης |
|------------|--------|
|------------|--------|

Φορτιστής

USB Καλώδιο

## 2. Εισαγωγή στο προϊόν

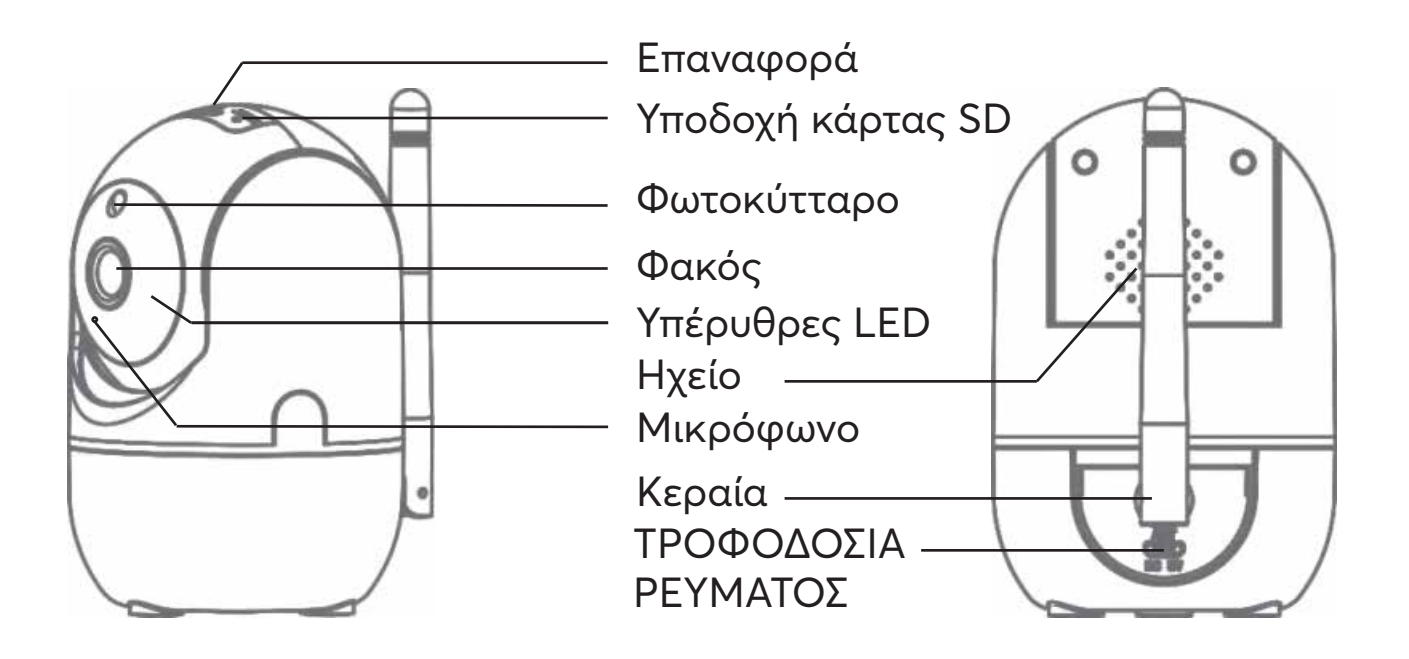

• Επαναφορά: Πατήστε παρατεταμένα με τη βελόνα για 5 δευτερόλεπτα για να επαναφέρετε την κάμερα.

**ΠΡΟΣΟΧΗ:** Αν η κάμερα δεν συνδεθεί στον ίδιο λογαριασμό χρήστη, θα πρέπει να καταργηθεί πρώτα.

- Υποδοχή κάρτας SD: Υποστήριξη τοπικής αποθήκευσης κάρτας SD (Μέγ. 128 GB)
- Αισθητήρας φωτός: Για έλεγχο του διακόπτη IR τη νύχτα
- Φακός: 3,6mm Φακός προβολής 110° μοιρών με αισθητήρα 2 Μρχ
- IR LED: 6 τμχ. IR LED εσωτερικά με απόσταση IR 10m
- Ηχείο: Υποστήριξη αμφίδρομου ήχου για να μπορείτε να ακούτε τη φωνή
- Μικρόφωνο: Λήψη ήχου για το βίντεό σας ή την ενεργοποίηση συναγερμού
- Κεραία: Κεραία 5 DB για πρόσβαση στο wifi
- Ισχύς: Είσοδος DC 5V / 1,5A

## 3. Βήματα εγκατάστασης

#### 3 .1. Τοποθέτηση οροφής

Χρησιμοποιήστε την βάση στήριξης για να στερεώσετε την κάμερα σε καθαρή επιφάνεια.

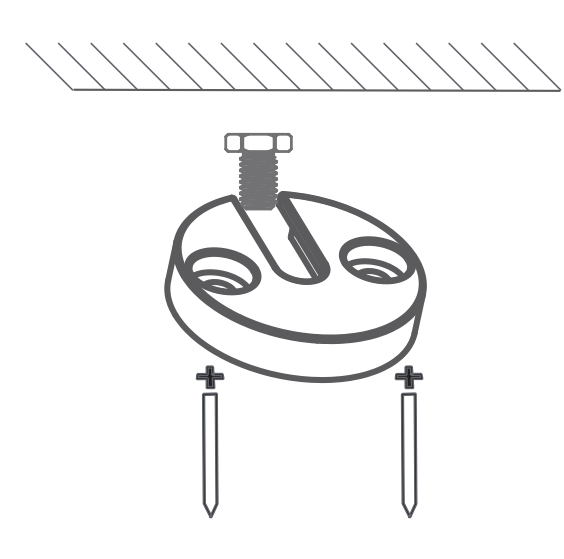

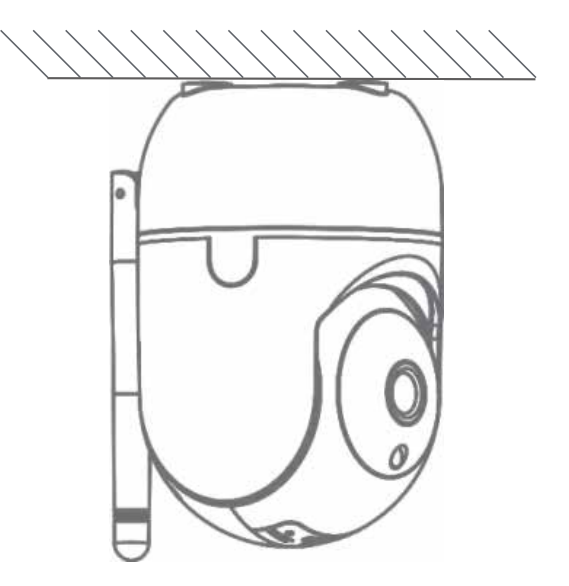

#### 3.2.Εγκατάσταση γραφείου

Τοποθετήστε την κάμερα επάνω σε τραπέζι ή σε επίπεδη επιφάνεια.

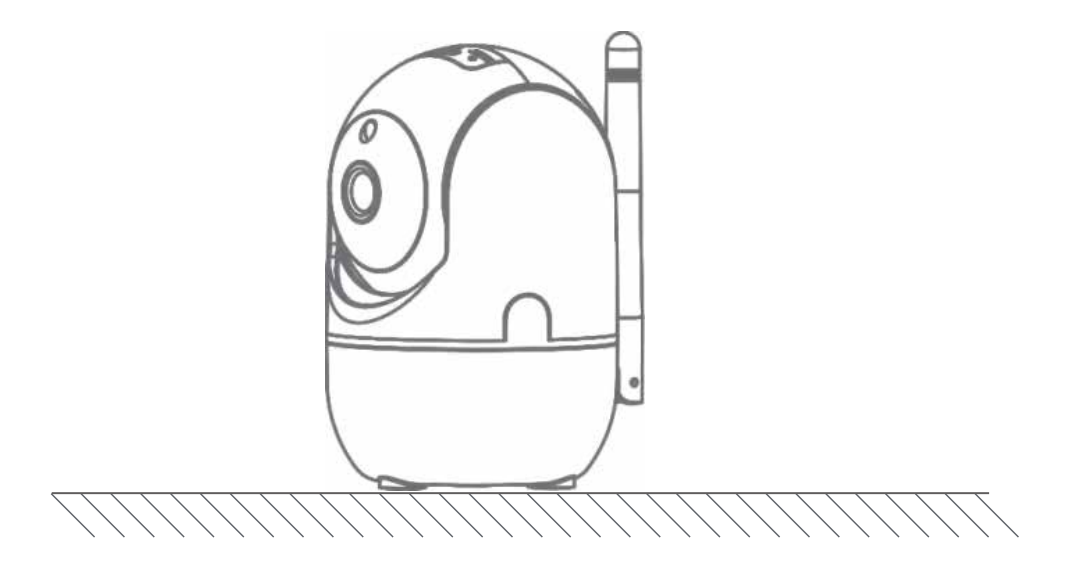

## 4. Κατεβάστε την εφαρμογή

Αναζητήστε το Eurolamp Smart στο APP Store ή στο Google Play ή στο Scan με τον παρακάτω κωδικό QR για λήψη.

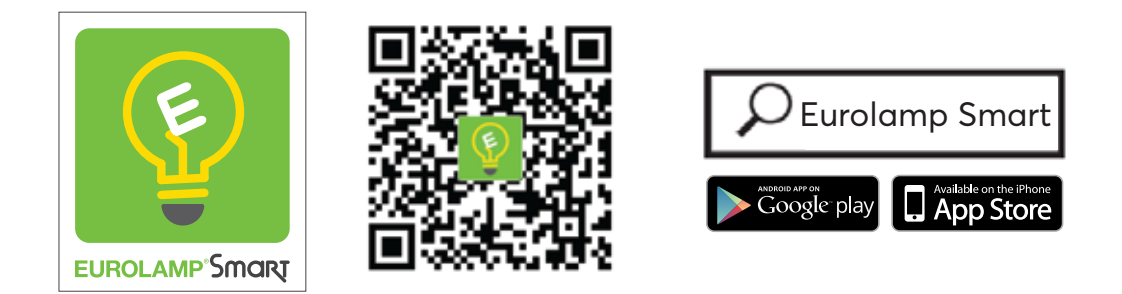

\*Σαρώστε τον κωδικό QR για να κατεβάσετε την εφαρμογή

### 5.Εγγραφείτε / συνδεθείτε με τον υπάρχοντα λογαριασμό

#### 5 .1.Εγγραφή

Εάν δεν έχετε ακόμη λογαριασμό, μπορείτε να δημιουργήσετε εναν νέο λογαριασμό. Κάντε κλικ στο «Δημιουργία Νέος Λογαριασμός » και διαβάστε την Πολιτική Απορρήτου στο APP, κάντε κλικ στην επιλογή «είσοδος» συμπληρώστε την διεύθυνση email για να λάβετε τον κωδικό επαλήθευσης, ώστε να ολοκληρώσετε την εγγραφή.

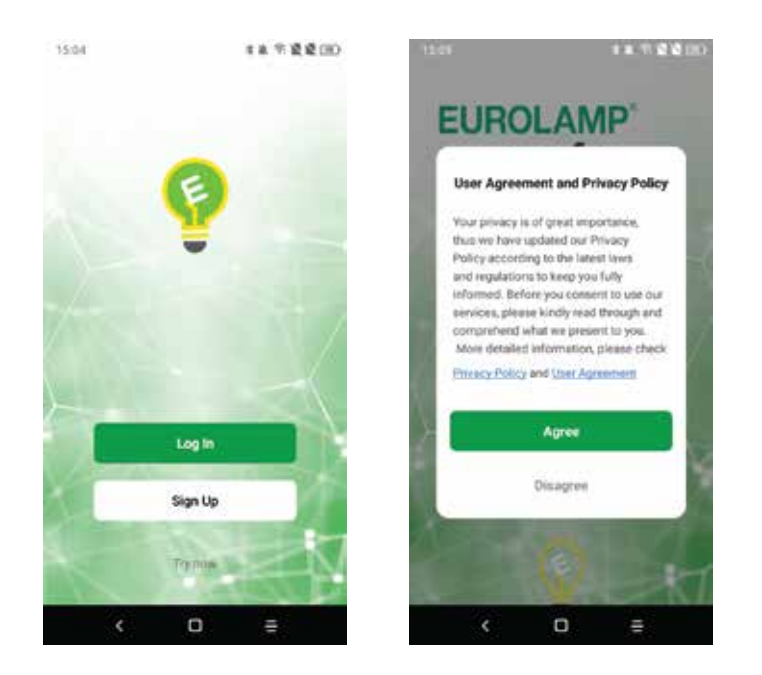

#### 5.2. Συνδεθείτε με υπάρχοντα λογαριασμό

Εάν έχετε ήδη λογαριασμό, κάντε κλικ στο «σύνδεση υπάρχοντος λογαριασμού» :

(1) Το σύστημα επιλέγει αυτόματα την τρέχουσα Χώρα/Περιοχή ή θα μπορούσατε να επιλέξετε χειροκίνητα Χώρα/ Περιοχή.

(2) Εισαγάγετε τον αριθμό κινητού τηλεφώνου ή τη διεύθυνση email σας, πληκτρολογήστε τον κωδικό πρόσβασης για να συνδεθείτε στην APP.

| 15:06<br><b>&lt;</b> |                         | 非非形式或(1) |
|----------------------|-------------------------|----------|
| Log In               |                         |          |
| Greece               |                         | 320      |
| Please ente          | er your accou           | nt       |
| Password             |                         |          |
| Diser Ag             | -pPstwacy.Ps<br>perment | ligand   |
|                      | O                       |          |
| <                    | 0                       | =        |

## 6. Προσθήκη συσκευών

#### 6.1. Σύνδεση με κωδικό QR

Οι συσκευές υποστηρίζουν μόνο wifi **2,4 GHz** προς το παρόν, όχι wifi 5 GHz. Ο κωδικός πρόσβασης WIFI **δεν πρέπει να περιέχει ειδικούς χαρακτήρες**, π.χ. : **!**@#**\$%^&\*()** 

Κατά τη διαμόρφωση, βάλτε το τηλέφωνο και τις συσκευές σας, όσο το δυνατόν πιο κοντά.

Ενεργοποιήστε την κάμερα, θα ακουστεί "Περιμένετε για ρύθμιση του wifi" Εάν δεν ακούσατε τίποτα, επαναφέρετε την κάμερα στις εργοστασιακές ρυθμίσεις.

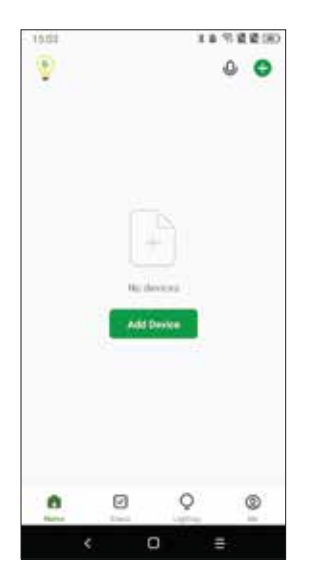

Πατήστε "+" ή "Προσθήκη συσκευής" για προσθήκη συσκευής

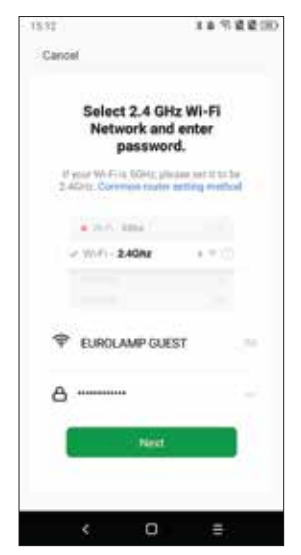

Εισάγετε το όνομα και τον κωδικό πρόσβασης wifi 2,4 GHz

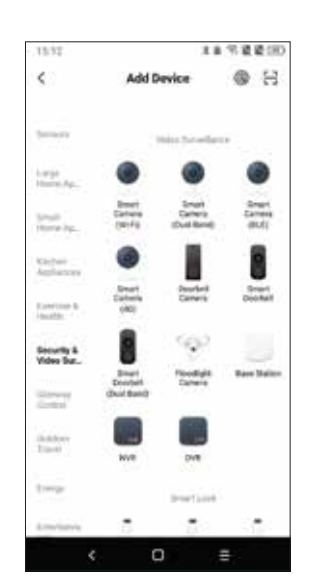

Πατήστε "παρακολούθηση βίντεο" και έξυπνη μηχανή wifi

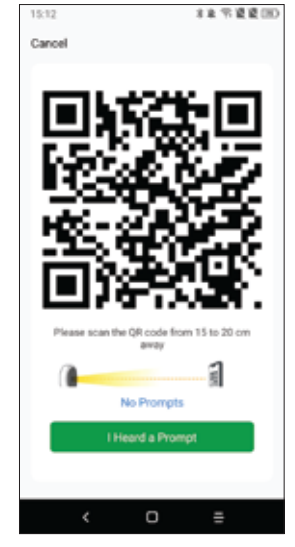

Κάντε κλικ στη συνέχεια και κρατήστε την κάμερα κοντά στο κινητό

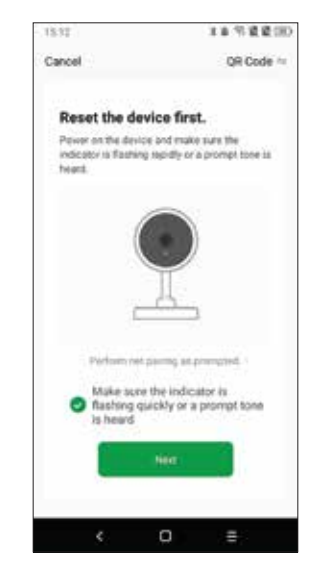

Ο προεπιλεγμένος τρόπος σύνδεσης είναι με QR code πατήστε επιβεβαίωση & επώνυμο

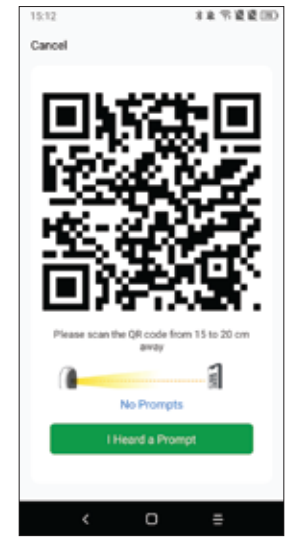

Σαρώστε τον κωδικό QR μπροστά στον φακό της κάμερας μέχρι να ακουστεί ο ήχος απο την κάμερα

#### 6.2 Σύνδεση λειτουργίας EZ

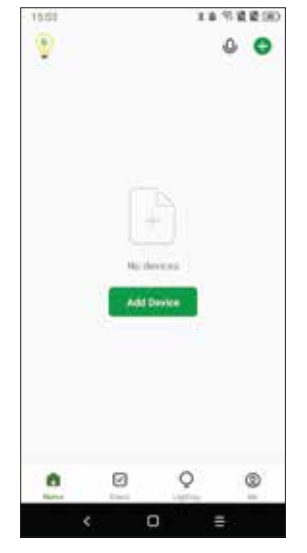

Πατήστε "+" , ή "Προσθήκη συσκευής" για προσθήκη συσκευής

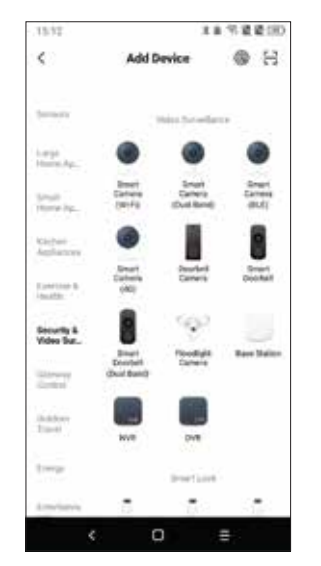

Πατήστε "Ασφάλεια & Αισθητήρας" - Έξυπνη κάμερα-

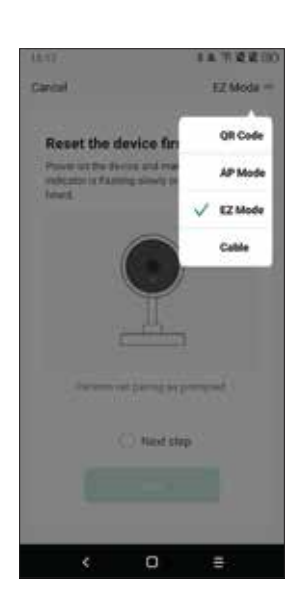

Επιλέξτε τη Λειτουργία Σύζευξης με Λειτουργία ΕΖ

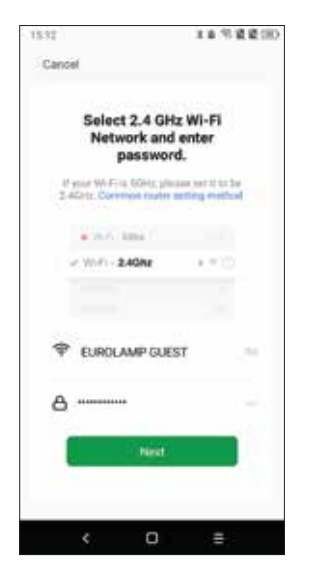

Εισάγετε το όνομα wifi 2,4 GHz και Κωδικό πρόσβασης

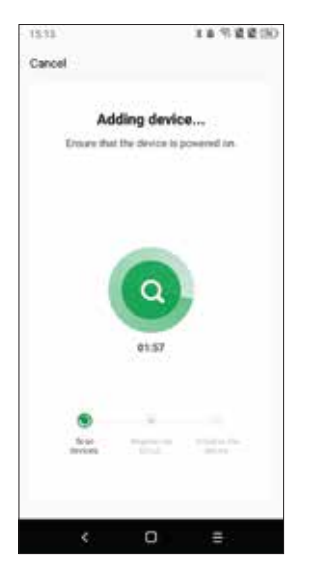

Η εφαρμογή θα αρχίσει να βρίσκει συσκευές σε κοντινή απόσταση

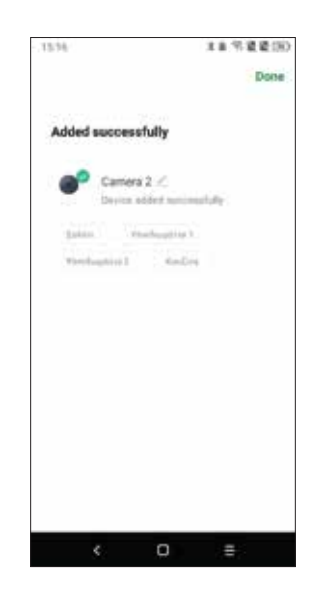

Ολοκληρώθηκε κάντε κλικ στο "Τέλος"

## 7. Ρυθμίσεις εφαρμογής

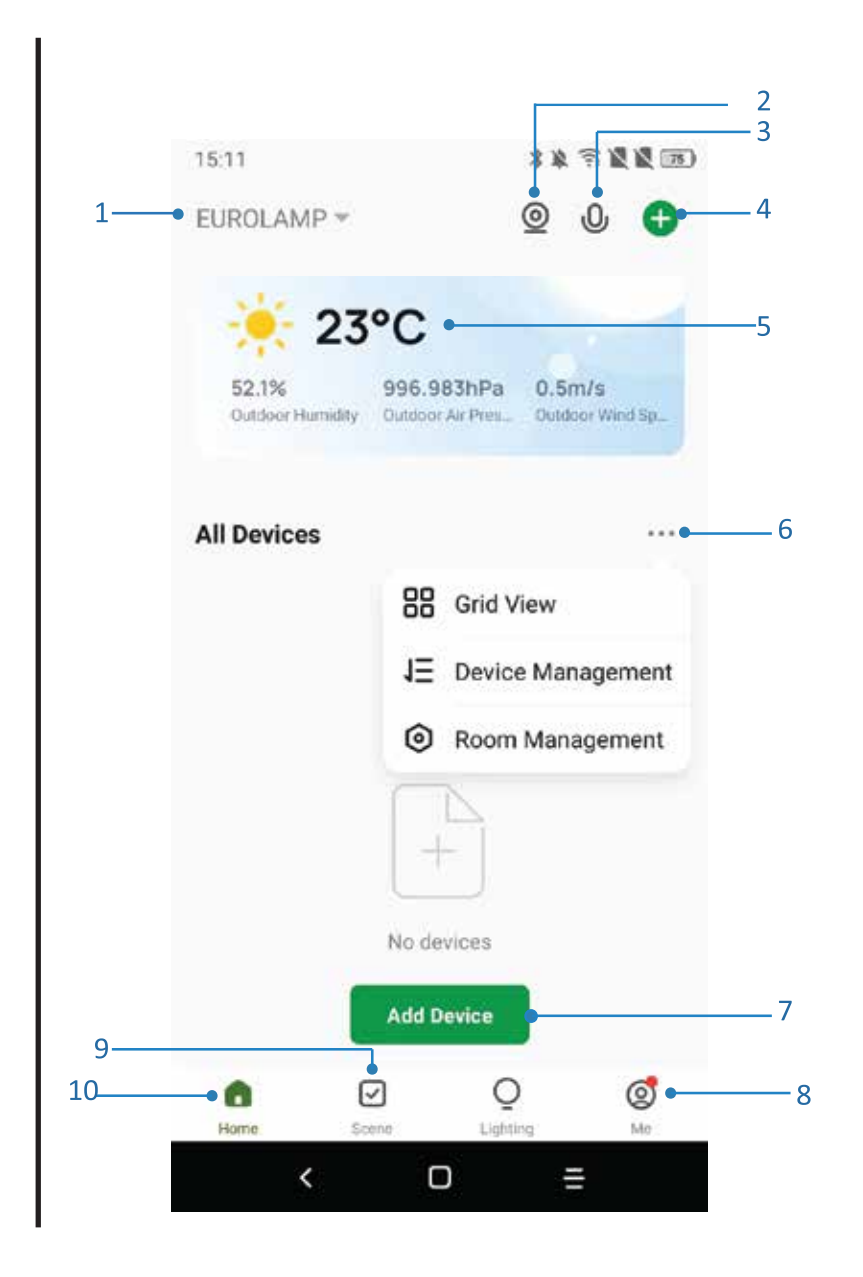

- 1. Διαχείριση Οικογένειας
- 2. Κάμερα με πολλαπλή προβολή
- 3. Είσοδος φωνητικού ελέγχου
- 4. Προσθήκη νέας συσκευής
- 5. Πληροφορίες Καιρού
- 6. Διαχείριση οθόνης
- 7. Προσθέστε μια συσκευή για πρώτη φορά
- 8. Εγώ (Προσωπικά στοιχεία: Κέντρο μηνυμάτων, ανίχνευση κίνησης, διαχείριση σπιτιού, Συχνές ερωτήσεις, Σχόλια, Περισσότερες ρυθμίσεις υπηρεσιών κλπ.)
- 9. Έξυπνη σκηνή με συνθήκες, ή άλλες tuya smart συσκευές όπως συναγερμός, φως, ελεγκτής κ.λπ.
- 10. Λίστα συσκευών στο σπίτι

- 1×3×10 15:17 12 4 Camera 2 13 11 HD È) 14 17 18 15 0 19 22 16 • 🖸 20 23 Playback Gallery Private Theme Color Mode 21 26 24 6 0 27 Night Motion Motion Sound Tracking Detection Detection 25 29 (0) 2 Ъ 28 Edit Patrol Siren 30  $\otimes$ ★ ۵ \*\* Direction Site Smart Features Messages Ο <
- 11. Διακόπτης SD/HD
- 12. Ρύθμιση κάμερας
- Επιλογή ήχου (ηχείο) ανοιχτή ακρόαση
- 14. Κάθετη πλήρης οθόνη
- 15. Οριζόντια πλήρης οθόνη
- Στιγμιότυπο κάμερας (αποθήκευση εικόνας στο τηλέφωνο)
- 17. Μη αυτόματη εγγραφή (εγγραφή βίντεο στο τηλέφωνο)
- 18. Σύμπτυξη του μενού
- 19. Κουμπί ομιλίας (πατήστε για να μιλήσετε στην κάμερα)
- 20. Αναπαραγωγή των αρχείων
- 21. Φωτογραφικό άλμπουμ (μπορείτε να δείτε τα στιγμιότυπα εδώ)
- 22. Χρώμα θέματος (Λειτουργία φωτός & σκοτεινή λειτουργία)
- 23. Ιδιωτική λειτουργία (απενεργοποίηση εμφάνισης κάμερας στην εφαρμογή)
- 24. Υπέρυθρη Νυχτερινή Όραση
- 25. Ενεργοποιήστε την αυτόματη παρακολούθηση για να παρακολουθείτε την κίνηση
- 26. Συναγερμός ανίχνευσης κίνησης (ειδοποίηση συναγερμού οταν ανιχνεύεται κάποια κίνηση)
- 27. Ανίχνευση ήχου (στείλτε ειδοποίηση συναγερμού εάν εντοπιστεί ήχος)
- 28. Περιπολία (Πανοραμική περιστροφή για μετακίνηση κάθε γωνίας για 10 δευτερόλεπτα)
- 29. Συναγερμός σειρήνας (Θα ηχήσει ο συναγερμός για να τρομάξει το ύποπτο άτομο)
- 30. Σελίδα χαρακτηριστικών κάμερας

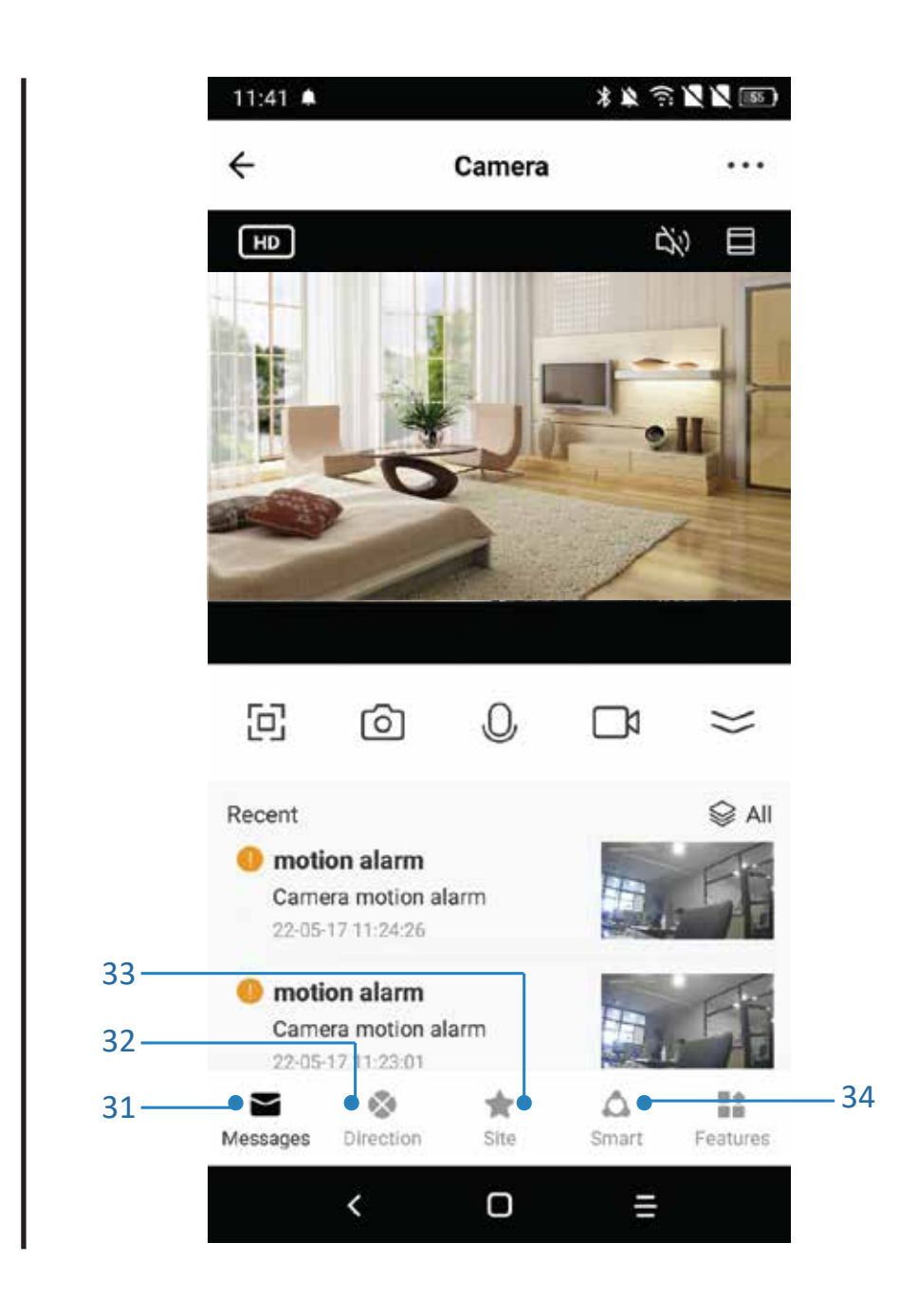

- 31. Μηνύματα (Εμφανίζει λίστα με τις ειδοποιήσεις συναγερμού)
- 32. Κατεύθυνση (Για έλεγχο των κατευθύνσεων της κάμερας)
- 33. Site (Προεπιλεγμένες περιοχές στην εμβέλεια της κάμερας)
- 34. Smart (Διαφορετικό από την αρχική σελίδα, αυτό το smart ορίζει μόνο έξυπνες ενέργειες κάμερας)

## 8. Ρυθμίσεις Κάμερας

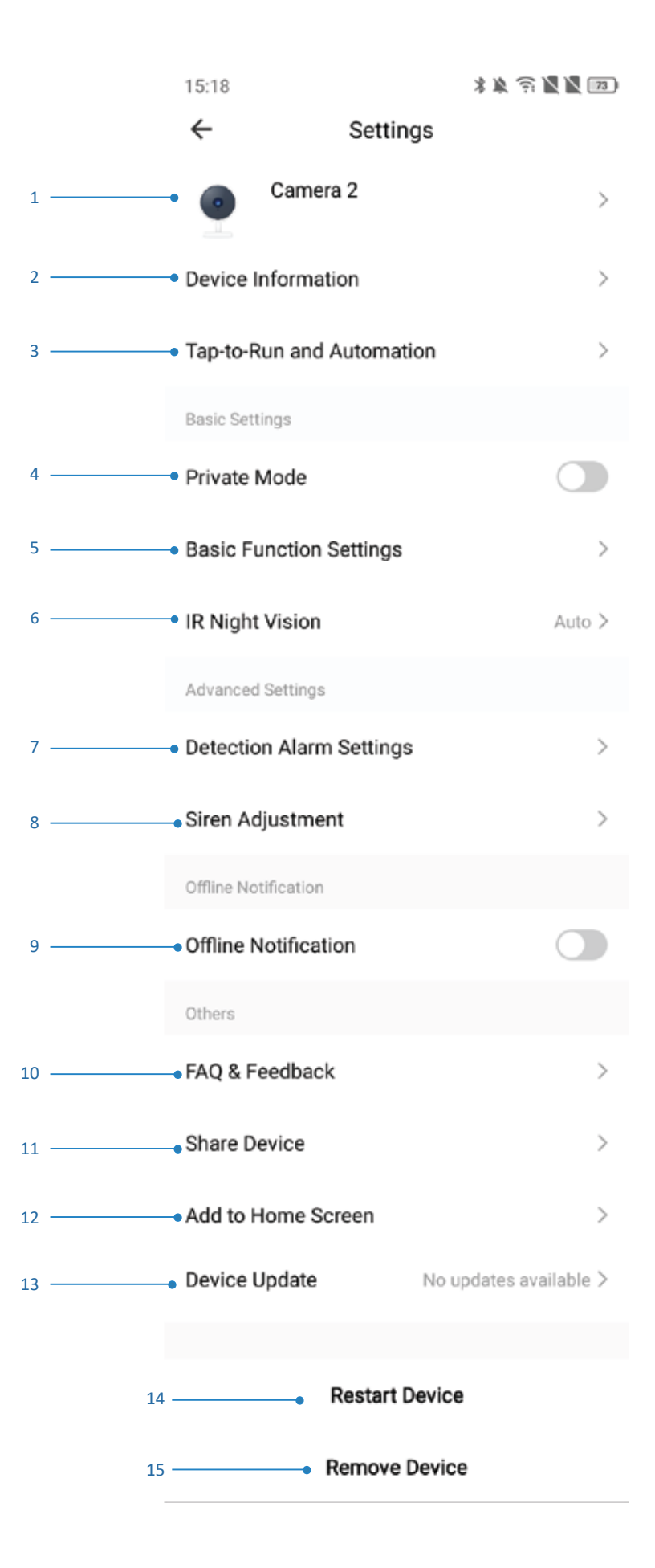

1. Όνομα κάμερας: μπορείτε να επεξεργαστείτε μόνοι σας το όνομα, να αλλάξτε το εικονίδιο και ορίστε την τοποθεσία.

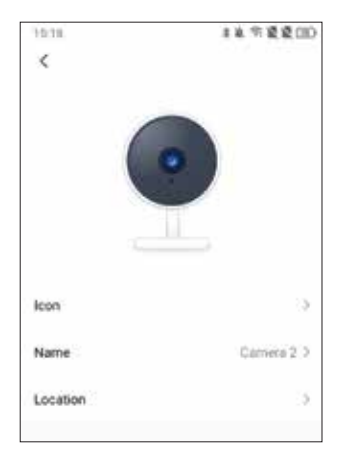

2. Οι πληροφορίες συσκευής περιλαμβάνουν τη διεύθυνση ΙΡ του ιδιοκτήτη. Αναγνωριστικό συσκευής, Ζώνη ώρας, Ισχύς WiFi.

| 1518         | 非年生 市 遺 慶 (三)           |
|--------------|-------------------------|
| <del>(</del> | Device Information      |
| Owner        | postjeventempsp         |
| IP           | 188.154.201.108         |
| Device ID    | hfe2bba1664bit267b03wyy |
| Time Zone    | Completence             |
| Signal Stren | gth 77%                 |

3. Πατήστε για να εκτελέσετε τις σκηνές ή τους αυτοματισμούς που δημιουργήθηκαν

#### 4. Ρυθμίσεις βασικών λειτουργιών

| 12:01 •  |                |           | **7    | 122 ID    |
|----------|----------------|-----------|--------|-----------|
| ÷        | 0              | Camera    |        |           |
|          |                |           |        |           |
|          |                |           |        |           |
|          | Burley         |           | a cata |           |
|          | Turn o         | n the car | nera   |           |
|          |                |           |        |           |
|          |                |           |        |           |
|          |                |           |        |           |
| 6        |                |           |        | $\approx$ |
| 0        |                |           | 9      |           |
| Playback | Gallery        | ŋ         | Northe | Private   |
|          | -              |           | olor   | hoor      |
| G        | 0              |           | 0      | 9         |
|          |                |           |        |           |
|          | ©<br>Direction | *         |        | Features  |
|          |                |           |        |           |

5. Βασική λειτουργία αναστροφή της οθόνης, Time watermark και μπορεί να επιλέξει τη λειτουργία ομιλίας σε μονόδρομη ή αμφίδρομη ομιλία.

| 15/18   |             | 11年代1月1日<br>11月1日日<br>11月1日日 |
|---------|-------------|------------------------------|
| ÷       | Basic Funct | ion Settings                 |
| Flip Sc | reen        | 0                            |
| Time V  | Vatermark   |                              |
| Talk M  | ode         | Dele Way Communication 5     |

6. Υπέρυθρη Νυχτερινή όραση με 3 επιλογές λειτουργίας: • ΑΥΤΟΜΑΤΟ • OFF • ON

7. Ανίχνευση κίνησης συναγερμός και αυτόματη παρακολούθηση, επίπεδο ευαισθησίας συναγερμού, περιοχή ενεργοποίησης, ανίχνευση ήχου, ανίχνευσης ανθρώπινου σώματος και πρόγραμμα κ.λπ. (μόνο για κάμερα PT)

| 15:10                   | 半年 化烧烧(11) |
|-------------------------|------------|
| ← Detection Alar        | m Settings |
| Malan                   |            |
| Motion Detection Alarm  |            |
| Alarm Sensitivity Level | Law S      |
| Activity Area           | C)         |
| Human Body Filtering    | 0          |
| Motion Tracking         |            |
| baint beliechnis        |            |
| Sound Detection         |            |
| Alarm Sensitivity Level | Low X      |
| Alarm Timer Settings    |            |
| Schedule                | 5          |

Α. Επίπεδο ευαισθησίας συναγερμού υψηλό σημαίνει μεγάλη απόσταση και χαμηλό σημαίνει κοντινή απόσταση.

B. Ρύθμιση περιοχής επιτήρησης: Για να ορίσετε την επιθυμητή περιοχή ενεργοποιήστε τον συναγερμό κίνησης.

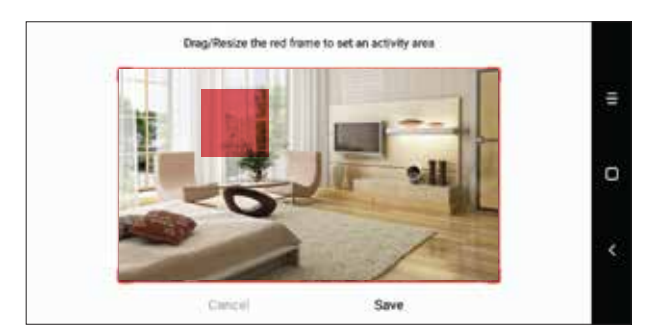

Γ. Ανίχνευση ανθρώπινου σώματος: Συναγερμός μόνο εάν η κάμερα ανιχνεύσει ανθρώπινο σχήμα.
 Δ. Παρακολούθηση κίνησης: αυτόματη παρακολούθηση ατόμων ή κινούμενο αντικείμενο.

Ε. Ανίχνευση ήχου: Ενεργοποίηση συναγερμού ανίχνευσης ήχου.

ΣΤ. Χρονοδιάγραμμα: για προσθήκη προγράμματος συναγερμών

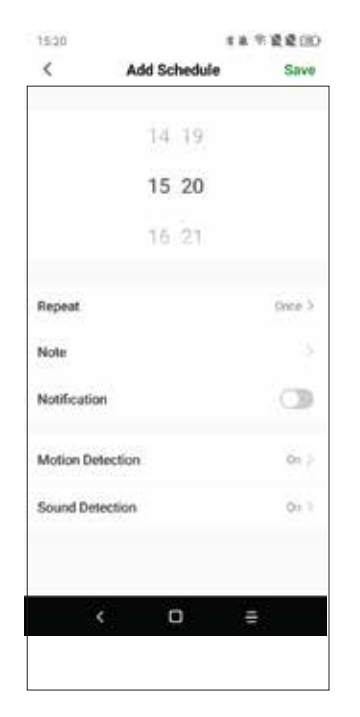

8. Ρύθμιση σειρήνας: ρύθμιση έντασης και διάρκειας της σειρήνας

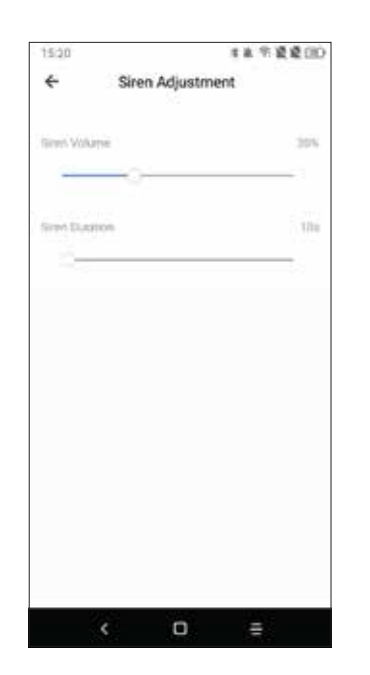

9. Ειδοποίηση εκτός σύνδεσης: όταν η συσκευή είναι εκτός σύνδεσης στέλνει ειδοποιήσεις.

10. Συχνές ερωτήσεις και σχόλια: Ερωτήσεις σχετικά με τις κάμερες EUROLAMP

11. Κοινόχρηστη συσκευή: Μοιραστείτε τη συσκευή με την οικογένεια ή τους φίλους σας (Χρειάζεστε τον λογαριασμό στην ίδια περιοχή)

12. Προσθήκη στην αρχική οθόνη: Προσθέστε μια συντόμευση του IPC στην αρχική σελίδα.

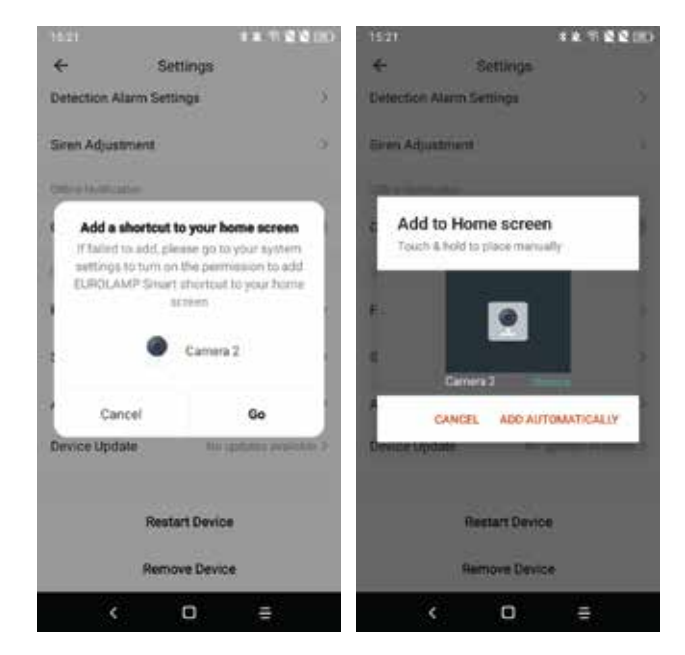

13. Ενημέρωση συσκευής: ενημερώστε την συσκευή εδώ, ή επιλέξτε αυτόματη ενημέρωση , ώστε η κάμερα να αναβαθμιστεί αυτόματα.

| 12:15   |                                       | 非正示道道:                               | 81 |
|---------|---------------------------------------|--------------------------------------|----|
| <       | Device (                              | Update                               |    |
|         | No updates<br>Main Model<br>MCD Model | a available<br>le VI C44<br>e VI C44 |    |
| Auto Ug | grade                                 |                                      |    |
|         |                                       |                                      |    |

14. Κατάργηση συσκευής: Όταν θέλετε να διαγράψετε ή να αλλάξετε το wifi της κάμερας, πρέπει να την αφαιρέσετε για να καταργηθεί η σύνδεση της κάμερας από τον λογαριασμό.

15. Επανεκκίνηση συσκευής: Επανεκκινήστε τη συσκευή από απόσταση.

## 9. Συχνές ερωτήσεις

Όπως αναφέρθηκε, υπάρχουν σελίδες FAQ στις ρυθμίσεις της κάμερας και θα μπορούσατε επίσης να διαβάσετε τις παρακάτω ερωτήσεις και απαντήσεις για να έχετε μια σύντομη κατανόηση των κοινών προβλημάτων.

Ε1. Πώς μπορώ να επαναφέρω την κάμερά μου στις εργοστασιακές ρυθμίσεις;

A1: Διαγράψτε την κάμερα από τη λίστα εφαρμογών σας απευθείας, ή πατήστε παρατεταμένα το κουμπί επαναφοράς για 8 δευτερόλεπτα μέχρι ακούτε τη φωνή "επαναφορά, επανεκκίνηση κάμερας"

E2: Έχω επιλέξει το Wifi 2,4 GHz και έχω εισάγει σωστά τον κωδικό πρόσβασης, γιατί η κάμερα εξακολουθεί να μην είναι συνδεδεμένη στο WIFI;

Α2: (1) Βεβαιωθείτε ότι το δίκτυο που χρησιμοποιήσατε είναι το ίδιο για το τηλέφωνό σας και την κάμερα.

(2). Βεβαιωθείτε ότι το ρούτερ σας ενεργοποιεί το DHCP, μπορείτε να συνδεθείτε στο ρούτερ από τις ρυθμίσεις ελέγχου. Αν είναι απενεργοποιημένη η κάμερα δεν θα πάρει ip και θα αποτύχει.

(3). Πατήστε το κουμπί επαναφοράς για 8 δευτερόλεπτα για επανεκκίνηση της κάμερας.

(4). Βεβαιωθείτε ότι η ένταση του σήματος Wifi είναι πάνω από 80%.

Ε3: Πώς μπορώ να αλλάξω την κάμερα από ένα ρούτερ σε άλλο;

A3: Διαγράψτε πρώτα την κάμερα από τη λίστα εφαρμογών σας ή πατήστε παρατεταμένα το κουμπί επαναφοράς για 8 δευτερόλεπτα. Στη συνέχεια, κάντε ξανά εγκατάσταση της κάμερας.

E4. Γιατί δεν μπορεί να αναγνωριστεί η κάρτα SD;

A4: Ελέγξτε τις ρυθμίσεις της κάμερας και βεβαιωθείτε ότι έχετε ρυθμίσει την κάμερα για εγγραφή σε κάρτα SD. Υποστηρίζεται κάρτα SD μέχρι 128 GB. Και βεβαιωθείτε ότι η κάρτα SD δεν είναι κατεστραμμένη και υποστηρίζει μόνο FAT32.

E5. Γιατί δεν μπορώ να λάβω τις πληροφορίες συναγερμού όταν βλέπω τη συσκευή online και έχει ένα συμβάν ανίχνευσης κίνησης;

A5. Βεβαιώθείτε ότι έχετε ενεργοποιήσει την ειδοποίηση push από την ΕΦΑΡΜΟΓΗ EUROLAMP SMART. Και ενεργοποιήστε την ειδοποίηση συναγερμού στην εφαρμογή.

\*Αν αλλάξατε λογαριασμό χρήστη, τότε θα πρέπει πρώτα να καταργήσετε τη συσκευή από τον παλιό λογαριασμό χρήστη, ώστε να αποδεσμευτεί και κατόπιν να τη συνδέσετε στο νέο λογαριασμό!

E6. Πώς μπορώ να αποκτήσω πρόσβαση στην κάμερα στο WEB;

A6: Ανοίξτε τη σελίδα **https://ipc.ismartlife.me/login** και χρησιμοποιήστε τη δική σας εφαρμογή EUROLAMP για να σαρώσετε τον κωδικό QR, θα δείτε την κάμερα στον ΙΕ.

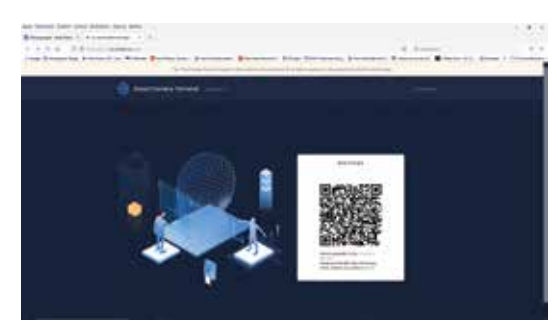

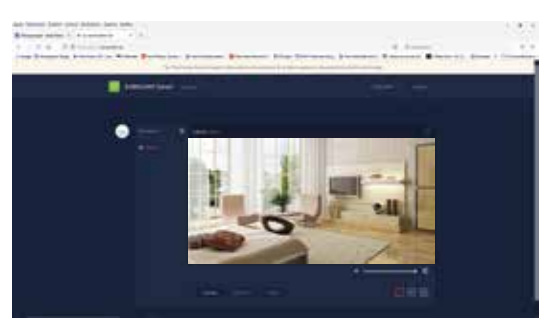

ΕΞΥΠΝΗ WIFI ΚΑΜΕΡΑ ΑΣΦΑΛΕΙΑΣ **ME KINH∑H 360°** ΣΥΣΤΗΜΑ ΠΑΡΑΚΟΛΟΥΘΗΣΗΣ ΒΙΝΤΕΟ

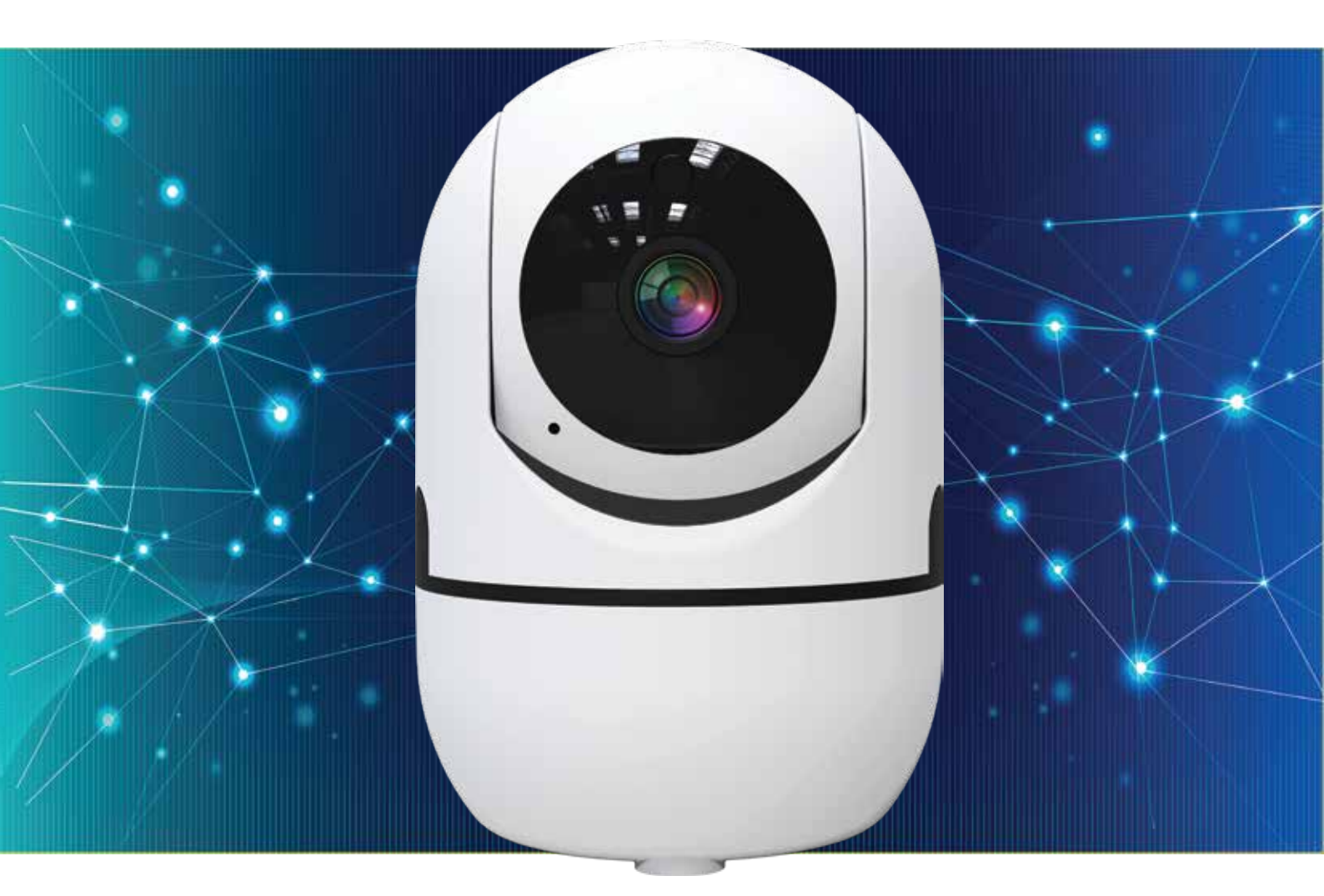

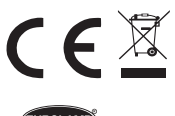

ΣΩΣΤΗ ΔΙΑΘΕΣΗ ΑΥΤΟΥ ΤΟΥ ΠΡΟΪΟΝΤΟΣ

Αυτή η σήμανση υποδηλώνει ότι το προϊόν αυτό δεν πρέπει να διατεθεί μαζί με άλλα οικιακά απορρίμματα σε όλη την ΕΕ. Για να αποφευχθεί πιθανή βλάβη στο περιβάλλον ή την ανθρώπινη υγεία από την ανεξέλεγκτη διάθεση των αποβλήτων, ανακυκλώστε την υπεύθυνα για την προώθηση της βιώσιμης επαναχρησιμοποίησης των υλικών πόρων. Για να επιστρέψετε τη χρησιμοποιημένη συσκευή σας, χρησιμοποιήστε τα συστήματα επιστροφής και συλλογής ή επικοινωνήστε με τον πωλητή όπου αγοράστηκε το προϊόν. Μπορούν να πάρουν αυτό το προϊόν για ασφαλή περιβαλλοντική ανακύκλωση.

• ΕΙΣΑΓΕΤΑΙ ΣΤΗΝ Ε.Ε. ΑΠΟ ΤΗΝ EUROLAMP ABEE: ΚΑΜΠΟΣ ΔΙΑΒΑΤΩΝ – ΙΩΝΙΑ / 570 08 / ΘΕΣΣΑΛΟΝΙΚΗ / Τ: 2310 574802 • ΚΑΤΑΣΚΕΥΑΖΕΤΑΙ ΣΤΗΝ ΚΙΝΑ

info @eurolamp.gr/www.eurolampglobal.com

# EUROLAMP® Smart WiFi

U

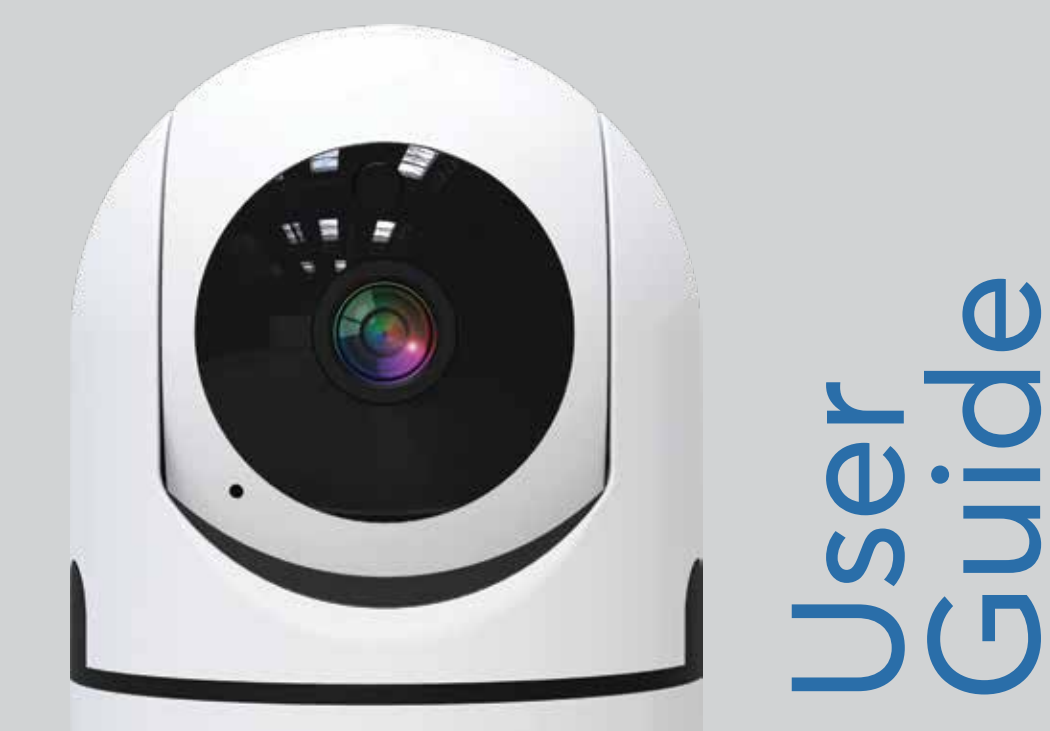

147-77945

**SMART WIFI SECURITY CAMERA** WITH 360° MOVEMENT **VIDEO MONITORING SYSTEM** 

## 1. What's Included

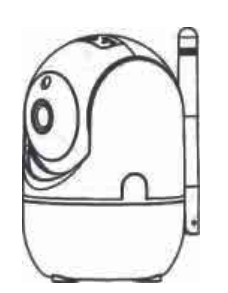

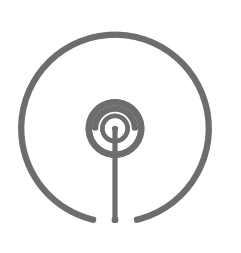

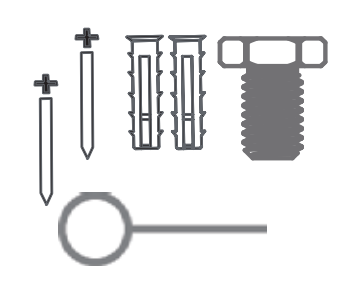

Smart PT camera

Mounting Bracket

Screws & Reset Needle

|            | $\square$ |
|------------|-----------|
|            |           |
| а <u> </u> |           |
|            |           |

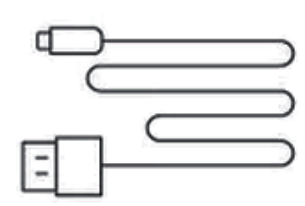

| ~~~~~  |
|--------|
| ~~~~~~ |
|        |
| ~~~~~~ |
|        |
|        |
|        |
|        |
|        |
|        |

Γ

USB Cable

User Manual

### 2. Interface Introduction

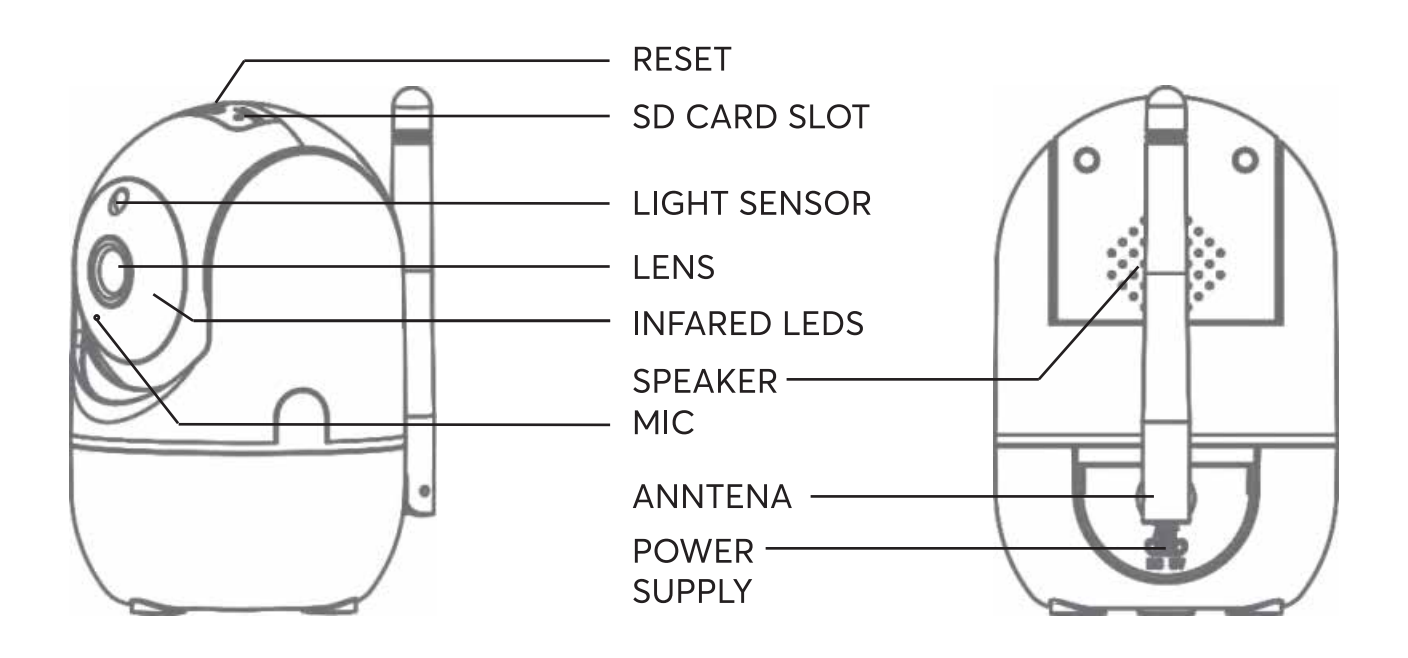

• **Reset:** Press and hold the needle for 5 seconds to reset the camera.

**ATTENTION:** If the camera is not connected to the same user account, should be removed first

- SD Card Slot: Support local SD Card storage (Max 128GB)
- Light Sensor: To control the IR switch in night
- Lens: 3.6mm 110degree view lens
- IR LEDs: 6pcs IR leds inside with 10m IR distance
- Speaker: Support two way audio so you can hear the voice
- Mic: Capture sound for your video
- Anntena: 5DB anntena to get wifi access
- Power: DC5V/1.5A input

## 3. Installation Steps

#### 3 .1. Ceiling Install

Use the included mounting bracket to fix the camera to a clean surface.

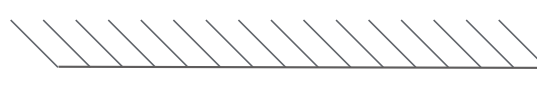

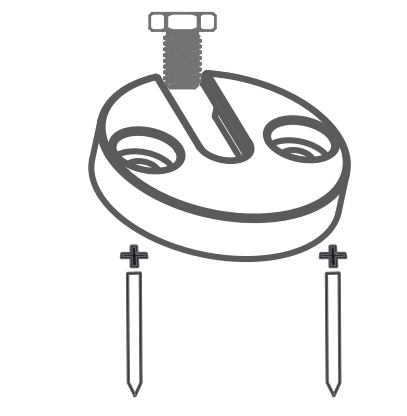

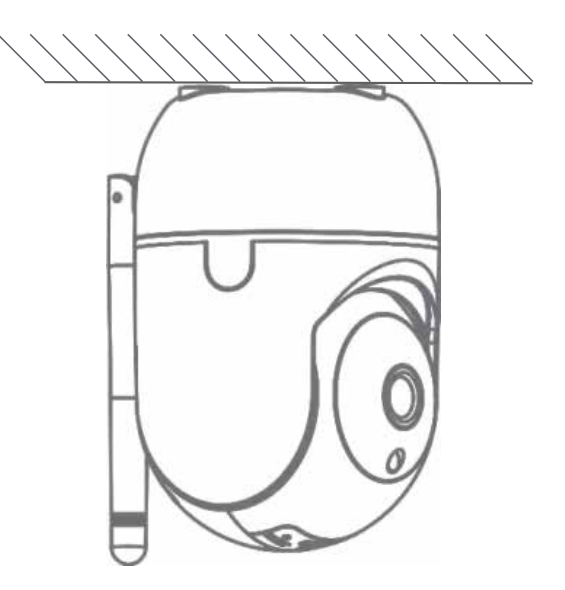

#### 3 .2. Desk Install

Put the camera on a flat table or surface.

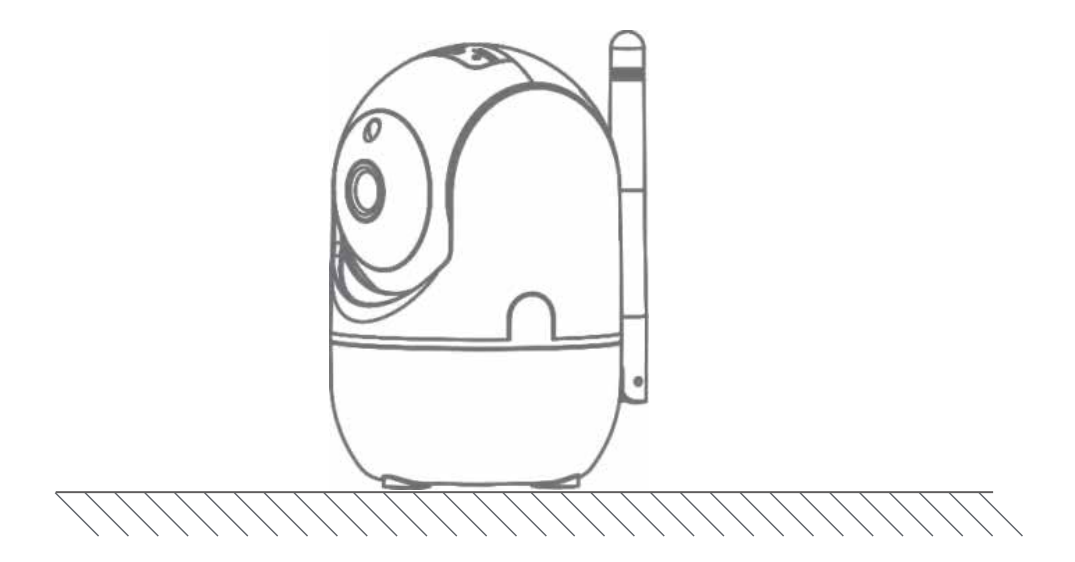

#### 4. Download the APP

Search for Eurolamp Smart in APP store or Google Play or Scan the QR Code below to download.

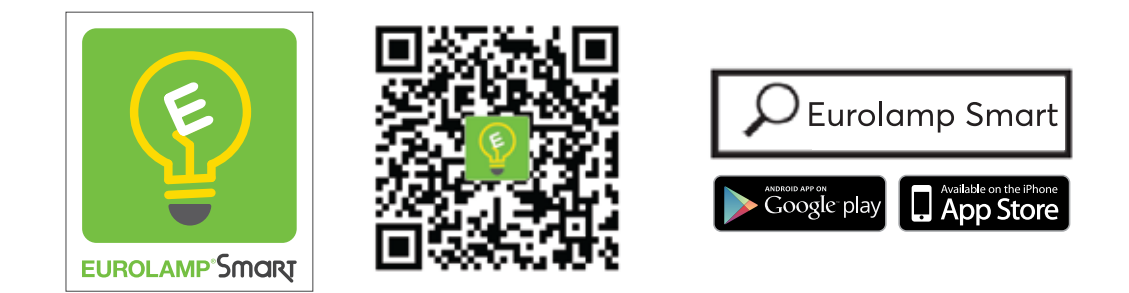

\* Scan QR Code to download

#### 5. Register Log in with exsiting account

#### 5 .1. Register

If you don't have account yet, you can register an account. Click "Create New Account " and read the Privacy Policy on APP, click agree to enter the registration page for Mobile or Email address to get the verify code to finish the registration.

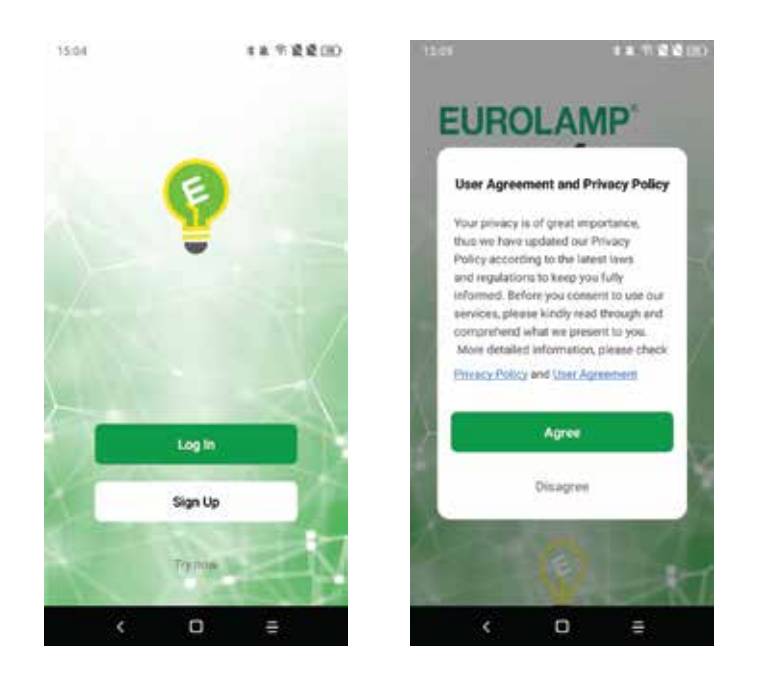

#### 5.2. Login with existing account

If you already have an account click "Login in with existing account"

(1) The system automatically select the currently Country/ Region or you could manually select the Country/Region.

(2) Enter your registered mobile number or email address , enter the password to log in the APP.

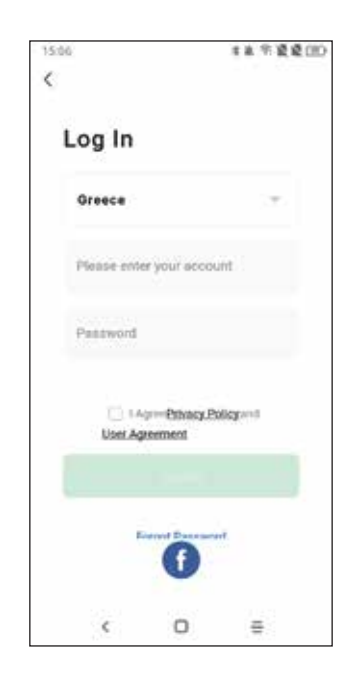

## 6. Add devices

#### 6.1. QR Code Connection

The devices support only **2.4GHz** wifi currently not 5GHz wifi. And the WIFI password should not contain any special characters eg.: **!**@**#\$%^&\*()** 

When configuring please put your phone and devices as closer as possible.

Power on the camera , you will hear the broadcast "Wait for wifi configue" If you heard nothing at all kindly reset the camera to factory settings

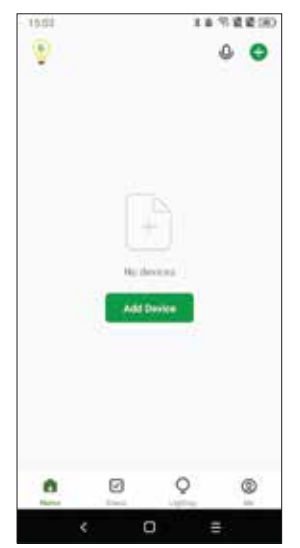

Tap "+" or "Add Device" to add device

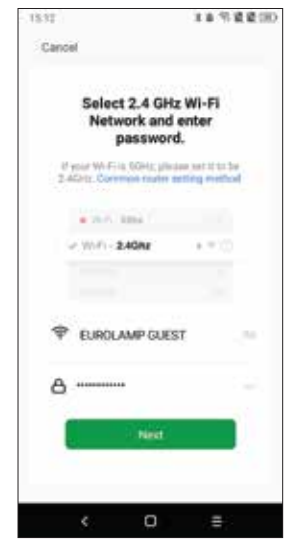

Input the 2.4GHz wifi name and password

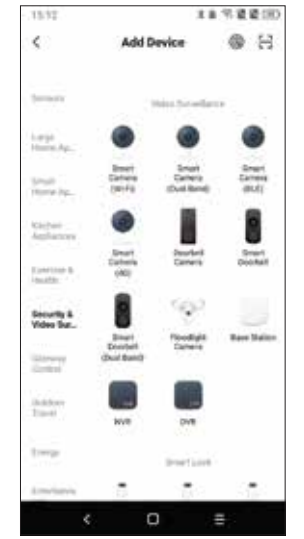

Tap" Security & Sensor " - Smart Camera

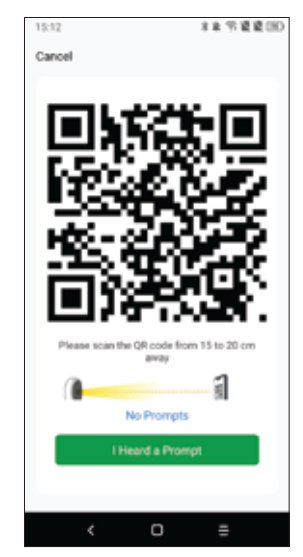

Click continue and keep camera near mobile

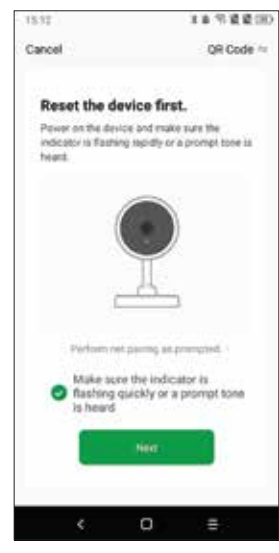

Default is QR Code mode and Tap next step

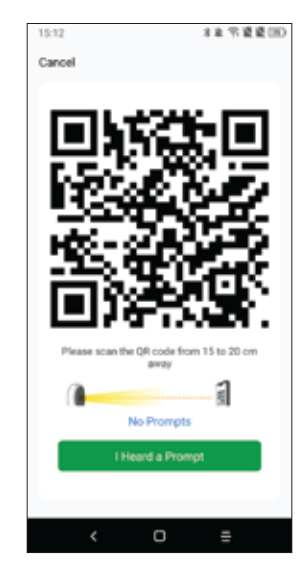

Scan the QR code from the Camera lens

#### 6.2. EZ Mode Connection

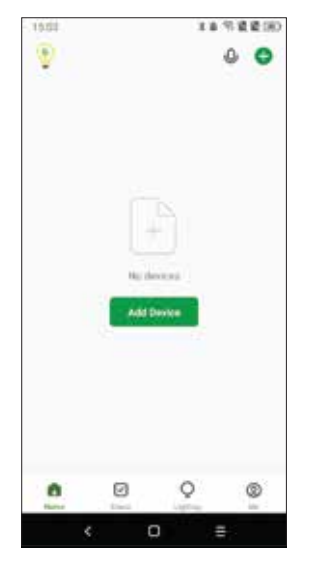

Tap "+" or "Add Device" to add device

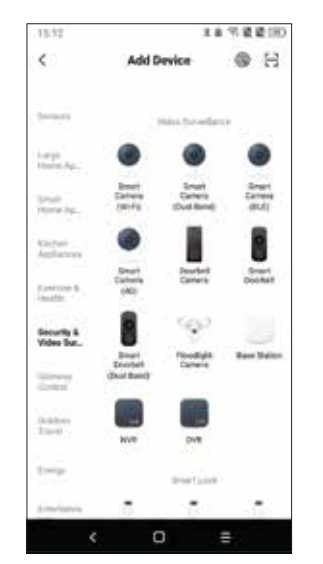

Tap" Security & Sensor "-Smart Camera

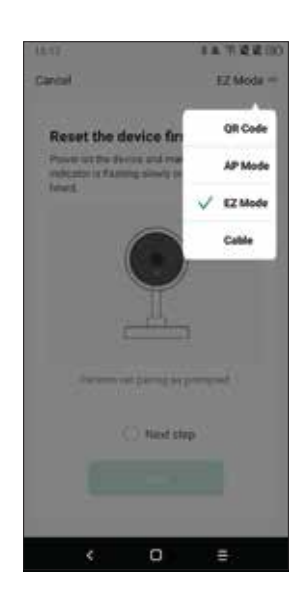

Choose the paring mode to EZ Mode

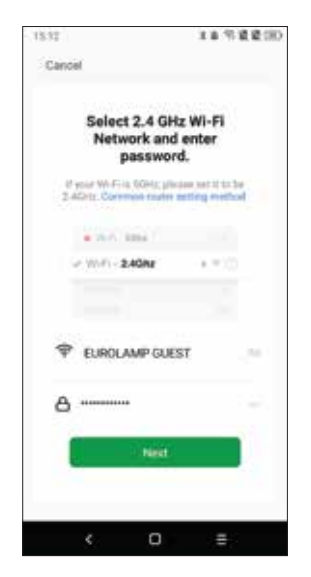

Input the 2.4GHz wifi name and password

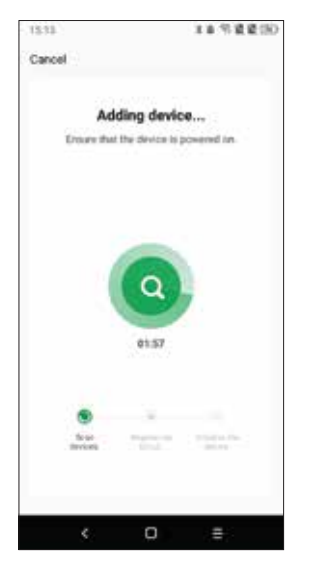

The APP will start to find devices nearby

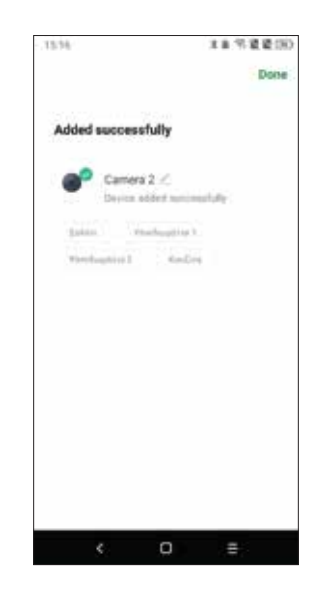

Completed click "Done "

## 7. Application settings

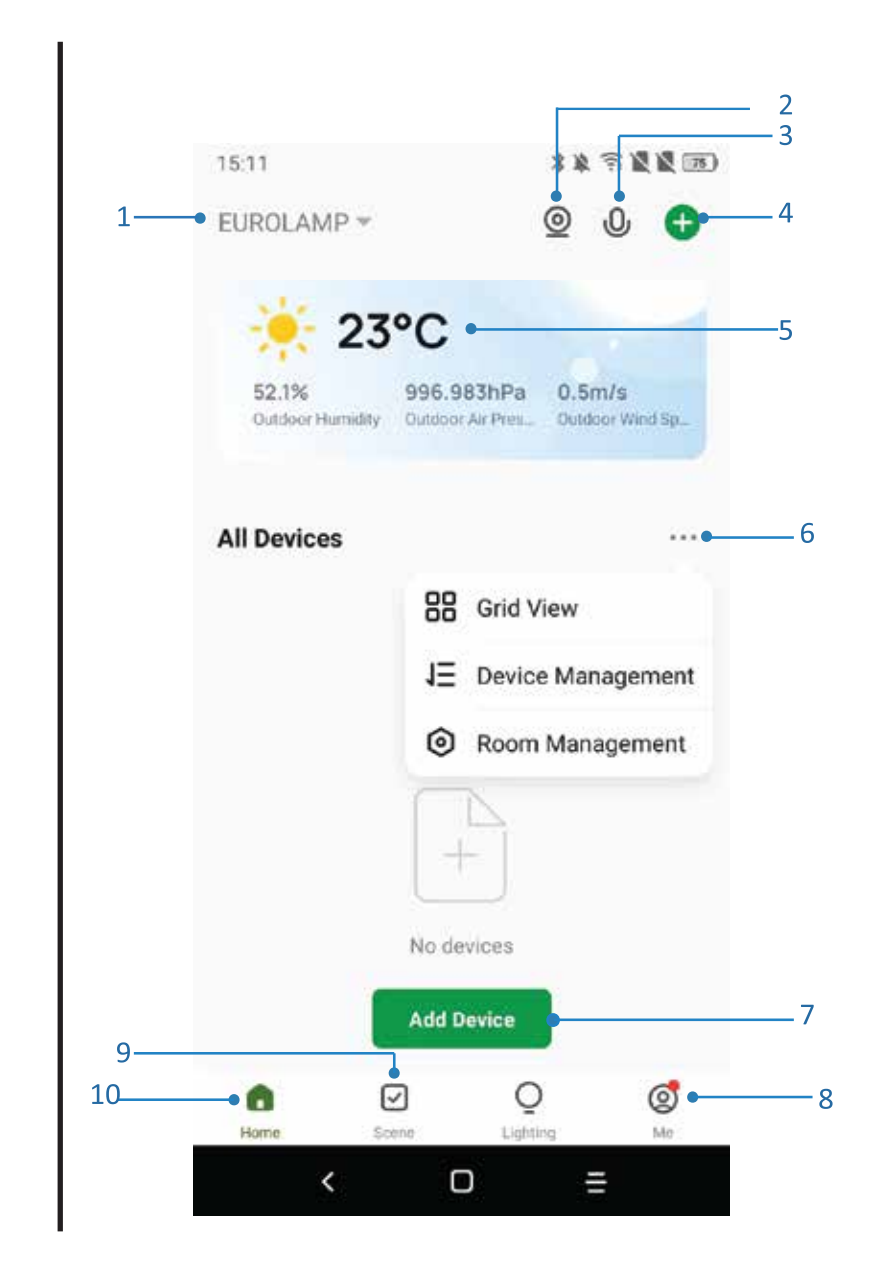

- 1. Family Management
- 2. Camera control entrance
- 3. Voice control entrance
- 4. Add a new device
- 5. Local information
- 6. Display management
- 7. Add a device for the first time
- 8. Me (Personal Information: Home Managment, Motion Detection Message Center, FAQ & feedback, more services, settings)
- 9. Smart scene with conditions or other Eurolamp smart devices like alarm, light, c ontroller etc.
- 10. Home device list

- 11. SD/HD switch
- 12. Camera setting
- 13. Sound option (speaker) open listening
- 14. Vertical full Screen
- 15. Horizontal Full Screen
- 16. Camera snapshot (save image on phone)
- 17. Manually record (record videos on phone)
- 18. Collapse the menu
- 19. Talk button
  - (Press to talk to the camera)
- 20. Playback the recordings
- 21. Photo album (the snapshots can view here )
- 22. Theme color (Light mode and dark mode )
- 23. Private Mode (Camera display turn off on app)
- 24. Infrared Night Vision
- 25. Enable Auto tracking to follow the movement
- 26. Motion detection alarm

(send alarm notifaction is any movement detected)

- 27. Sound Detection (sent alarm notifaction if any sound detected)
- 28. Patrol (Panoramic patrol to move every angle Site Patrol will patrol all sites and stay at each sites for 10s)
- 29. Srien alarm (To make alarm sound to scare the suspicious person)
- 30. Camera features page

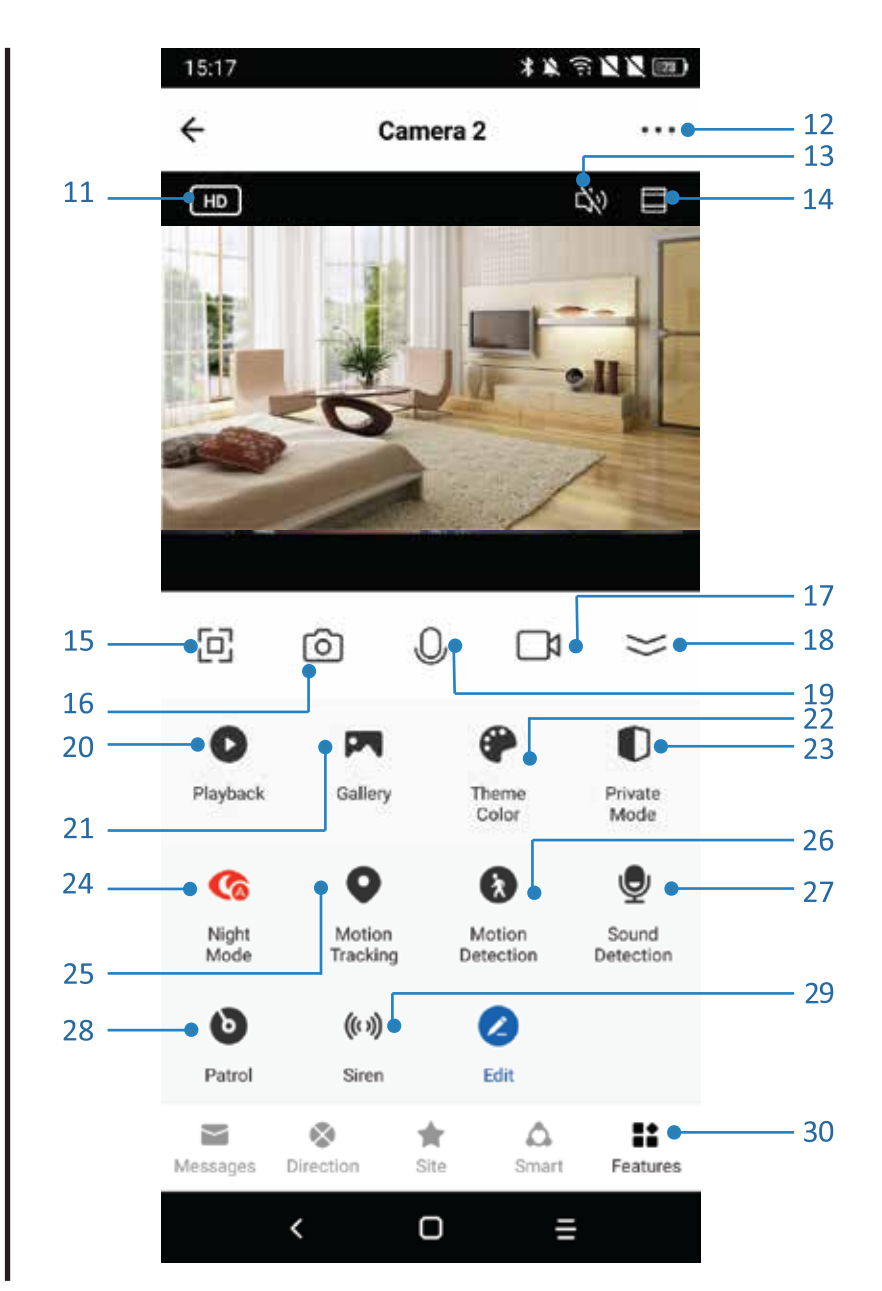

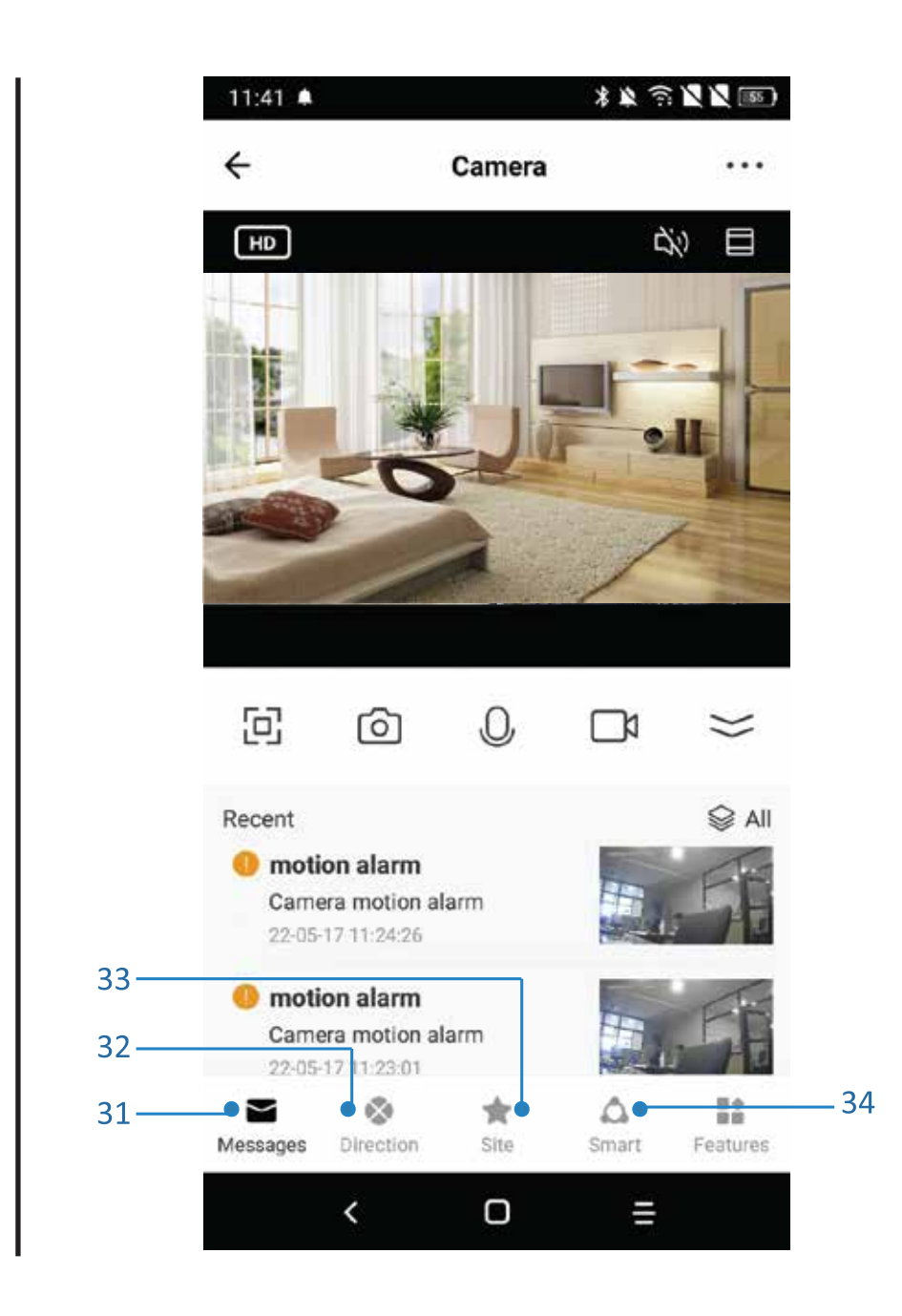

- 31. Message (Alarm message page to show when there is motion or sound detected)
- 32. Direction (To control camera directions)
- 33. Site (Preset can be stored max 6sites.

When you click the site the camera will move to the place automatically

34. Smart (Different from home page this smart is to set only camera smart actions)

## 8. Camera Settings

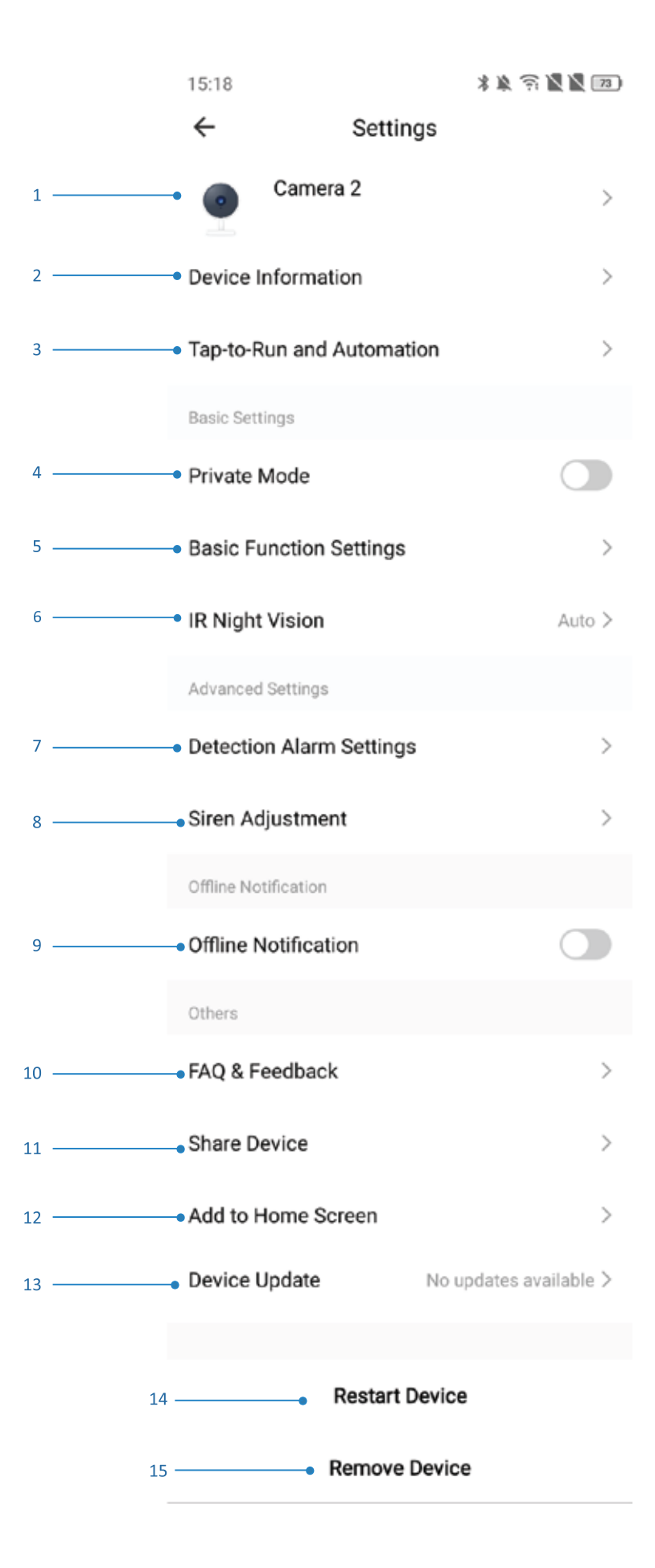

1. **Camera name** you can edit by yourself the name and change the ICON and set location.

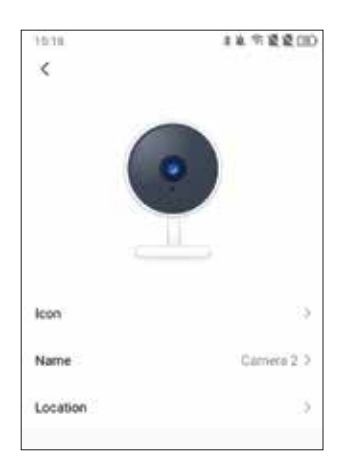

2. Device information, include owner IP address, Device ID, Time Zone, WiFi Strength

| 1518         | 非年空 慶慶(四)              |
|--------------|------------------------|
| ÷            | Device Information     |
| Owner        | postjeventempste       |
| IP           | 188.154.201.198        |
| Device ID    | nfe266a1664n#267b08wyy |
| Time Zone    | Europe/Athens          |
| Signal Stren | gth 77%                |

3. Tap to run the scenes or automations created

4. Private Mode (Turn off the camera display on app)

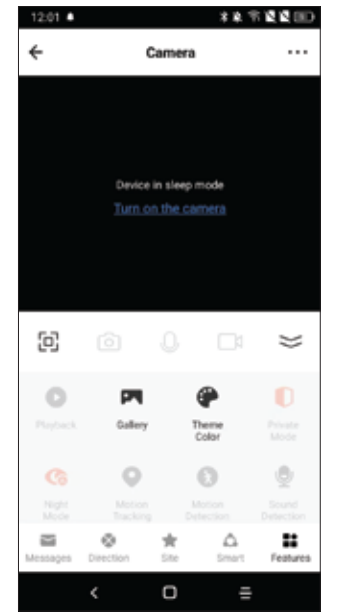

5. Basic function contact flip screen, Time watermark and can choose talk mode to one way or two way talk.

| 15:18    |           | ※本市営業(II)               |
|----------|-----------|-------------------------|
| ÷        | Basic Fu  | nction Settings         |
| Flip Sci | reen      | 0                       |
| Time V   | Vatermark |                         |
| Talk M   | ode       | Dre-Way Communication 5 |

6. Infrared Night vision with 3 operating options: • AYTOMATO • OFF • ON

7. Detection Alarm run montion detection and Auto Tracking, Alarm Sensitivity Level, Activer Area, Human Body Filtering Sound Detection and Schedule etc (For PT camera only)

| 12.19                              | 主席 计算道目    |
|------------------------------------|------------|
| <ul> <li>Detection Alar</li> </ul> | m Settings |
| Malan                              |            |
| Motion Detection Alarm             |            |
| Alarm Sensitivity Level            | Line 3     |
| Activity Area                      | 3          |
| Human Body Filtering               | 0          |
| Motion Tracking                    |            |
| buint beliechnis                   |            |
| Sound Detection                    |            |
| Alarm Sensitivity Level            | . Law 2    |
| Alarm Timer Settings               |            |
| Schedule                           | 5          |

A. Alarm sensitivity level high means long distance and low means near distance.

B. Surveillance Area Setting: To set the area want to triggle motion alarm.

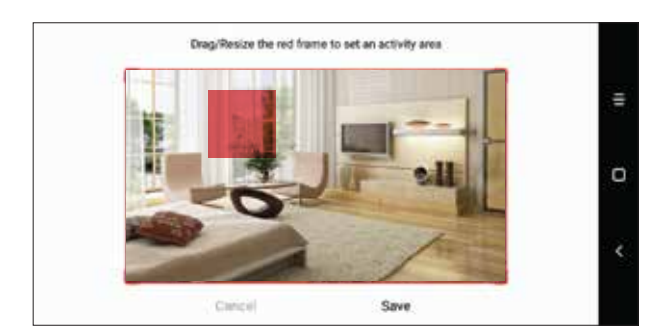

C. Human Body filtering : Only alarm if camera detect human shape .

D. Motion Tracking : Auto tracking people or moving object.

- E. Sound Detection: Enable sound detection alarm.
- F. Schedule: To add alarm schedule.

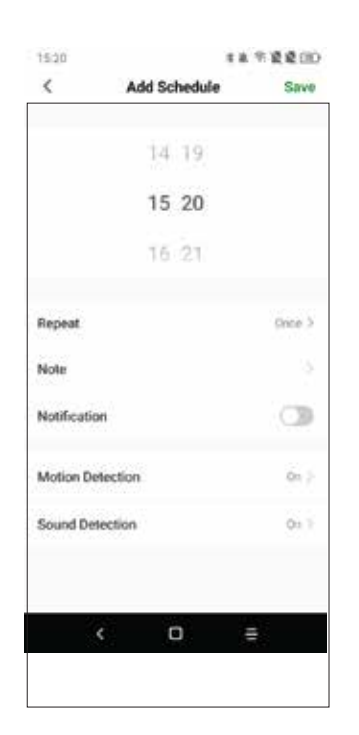

8. Srien Adjustment: To adjust the volume and druation of the srien.

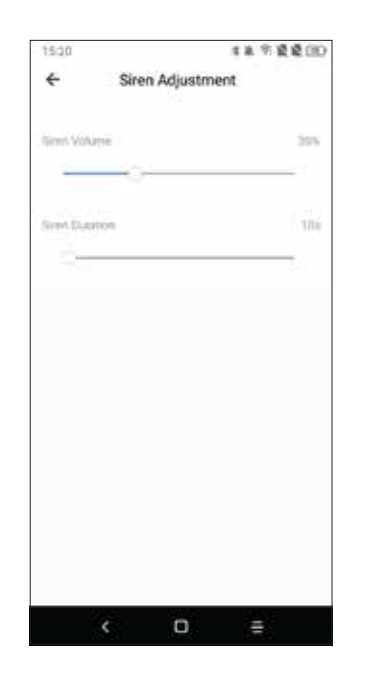

9. Offline Notification: When device offline send notifications.

10. FAQ and feedback : Generally questions about tuya cameras.

11. Share Device: Share the device to your family or friend (Need the account in same area)

12. Add to Home Screen: Add a short cut of the IPC to homepage.

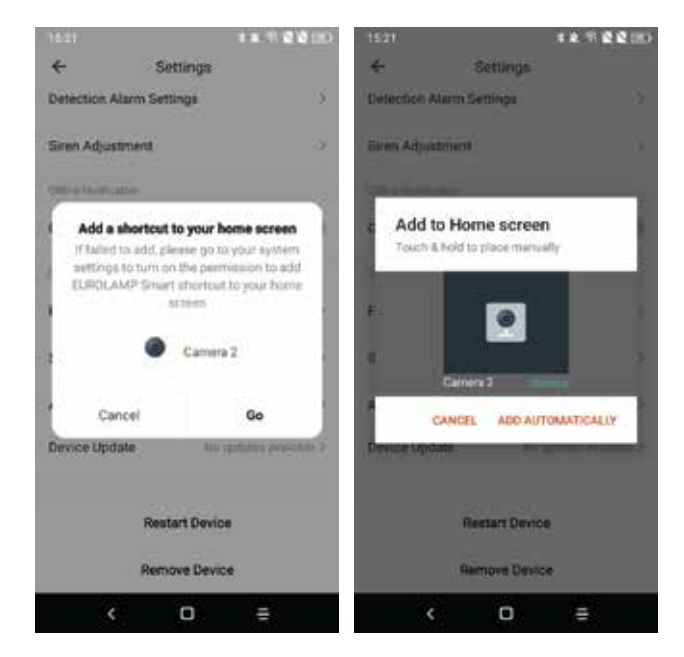

13. Device update : Update notification here. or you can choose auto upgrade so the camera will upgrade automatically.

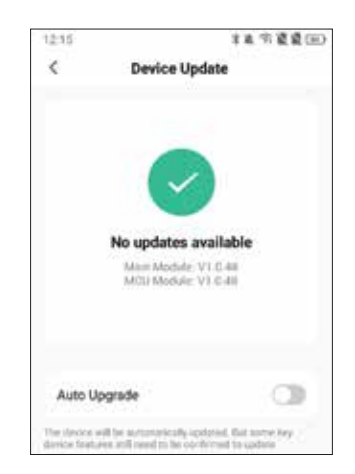

14. Remove device: When you want to delete or change wifi of camera need to remove to unbid the camera from the account.

15. Restart Device: Restart the device remotely.

## 9. FAQ

As mentioned that in the camera settings there are FAQ page and you could also read the Q&A below to have a brief understanding of the common issues.

Q1: How do i reset my camera to factory settings?

A1: Delete the camera from your app list directly or long press the reset button for 8s until you hear the voice "Reset, camera reboot"

Q2: I have select the 2.4GHz WI-FI and input password correctly why does the camera still not connected to Wi-Fi? A2: (1)Please make sure the network you used is the same one for your phone and the camera.

(2)Please make sure your Router enable DHCP you could login the router

settings to check. If it's disabled the camera will not get ip and fail.

(3) Please press the reset button for 8s to restart the camera.

(4)Please make sure the Wifi signal intensity is over 80%.

Q3: How do I change the camera from one router to another?

**A3**: First delete the camera from your app list or long press the reset button for 8s. Then configure the camera again.

Q4:Why SD card can't be recognized? After a period the video and cycle videos can not be recorded? A4: Please check the camera settings and make sure you set up the camera to record on SD card. And currently support 128GB SD card do not exceed. And please make sure the SD card is not damaged and support only FAT32.

**Q5**: Why i can't recieve the alarm information when i see device online and has an motion detection event ? **A5**: Please make sure you have enable the push notification from the Eurolamp Smart APP. And please enable alarm notification on app.

\* If you are switching user account, then you have to remove device from old user account, so it is unbind and then bind it to your new user account!

**Q6**: How do i access the camera on WEB?

**A6**:Open the page **https://ipc.ismartlife.me/login** and use your own Eurolamp Smart APP to scan the the QR code then you will see the camera on IE.

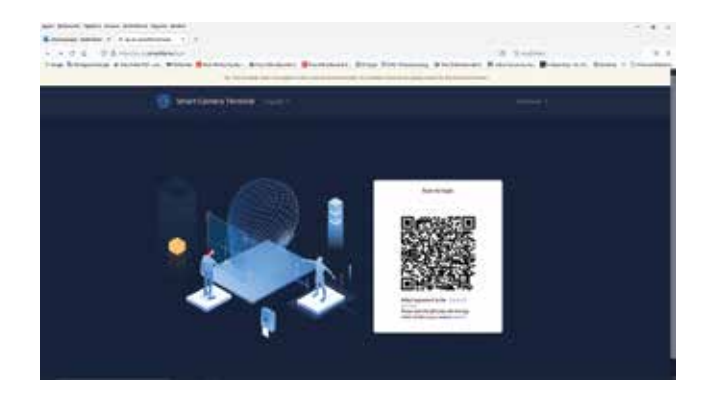

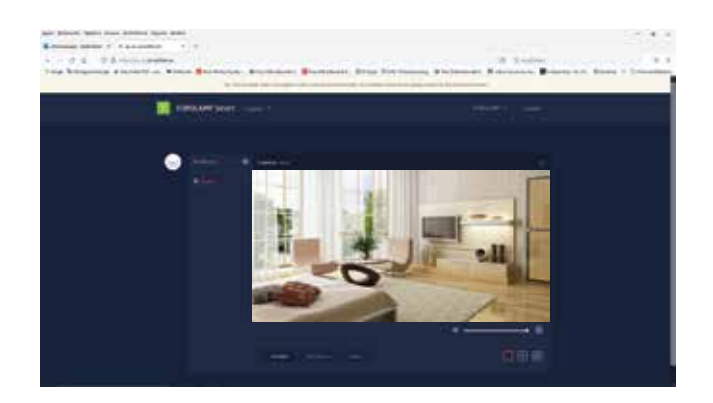

#### SMART WIFI SECURITY CAMERA WITH 360° MOVEMENT

#### **VIDEO MONITORING SYSTEM**

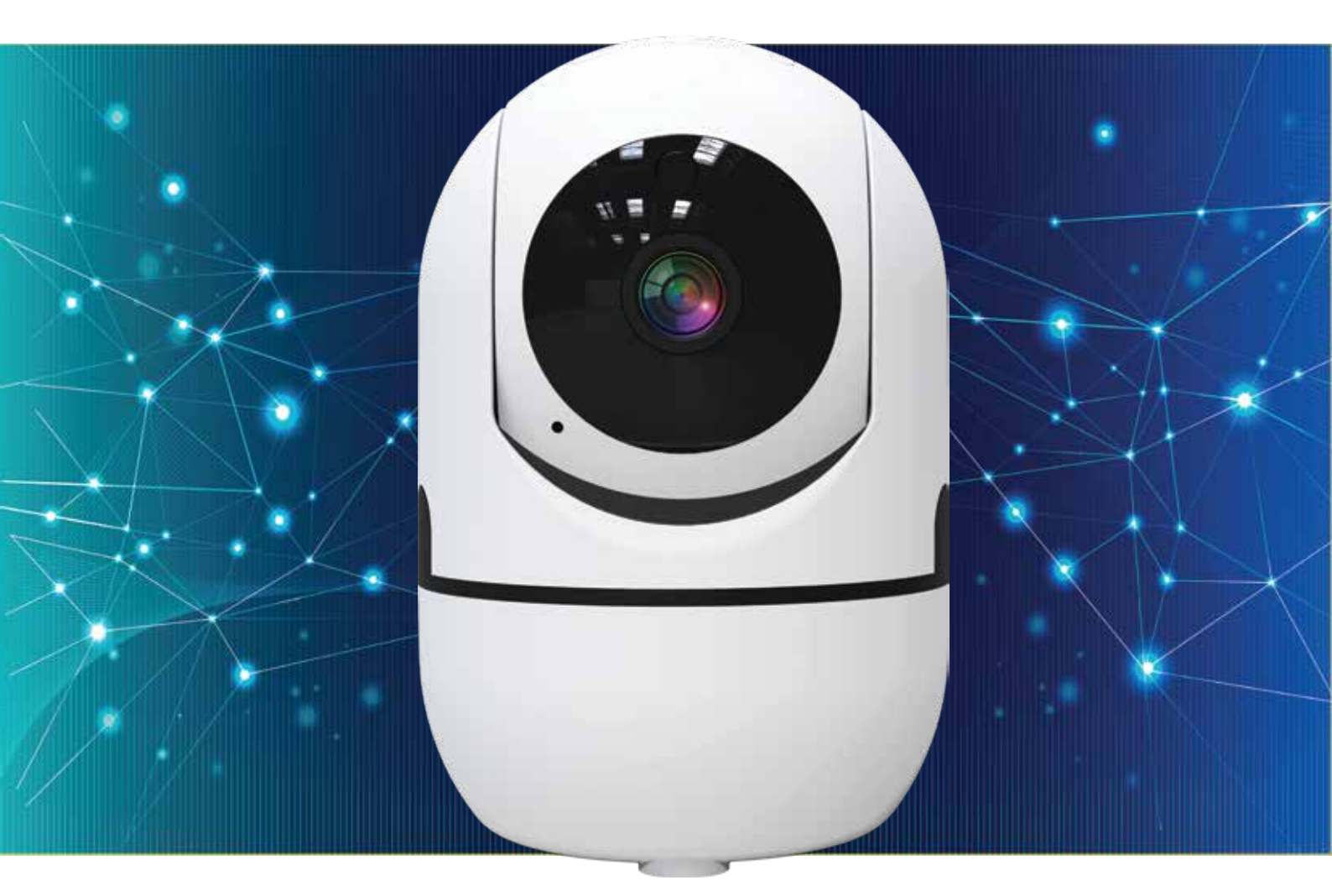

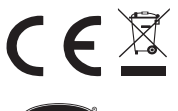

CORRECT DISPOSAL OF THIS PRODUCT

This marking indicates that this product should not be disposed with other household wastes throughout the EU. To prevent possible harm to the environment or human health from uncontrolled waste disposal, recycle it responsibly to promote the sustainable reuse of material resources. To return your used device, please use the return and collection systems or contact the retailer where the product was purchased. They can take this product for environmental safe recycling.

• IMPORTED IN EU BY EUROLAMP SA: KAMPOS DIAVATA - IONIA / 570 08 / THESSALONIKI - GREECE / T: +30 2310 574802

MADE IN CHINA

info@eurolamp.gr / www.eurolampglobal.com